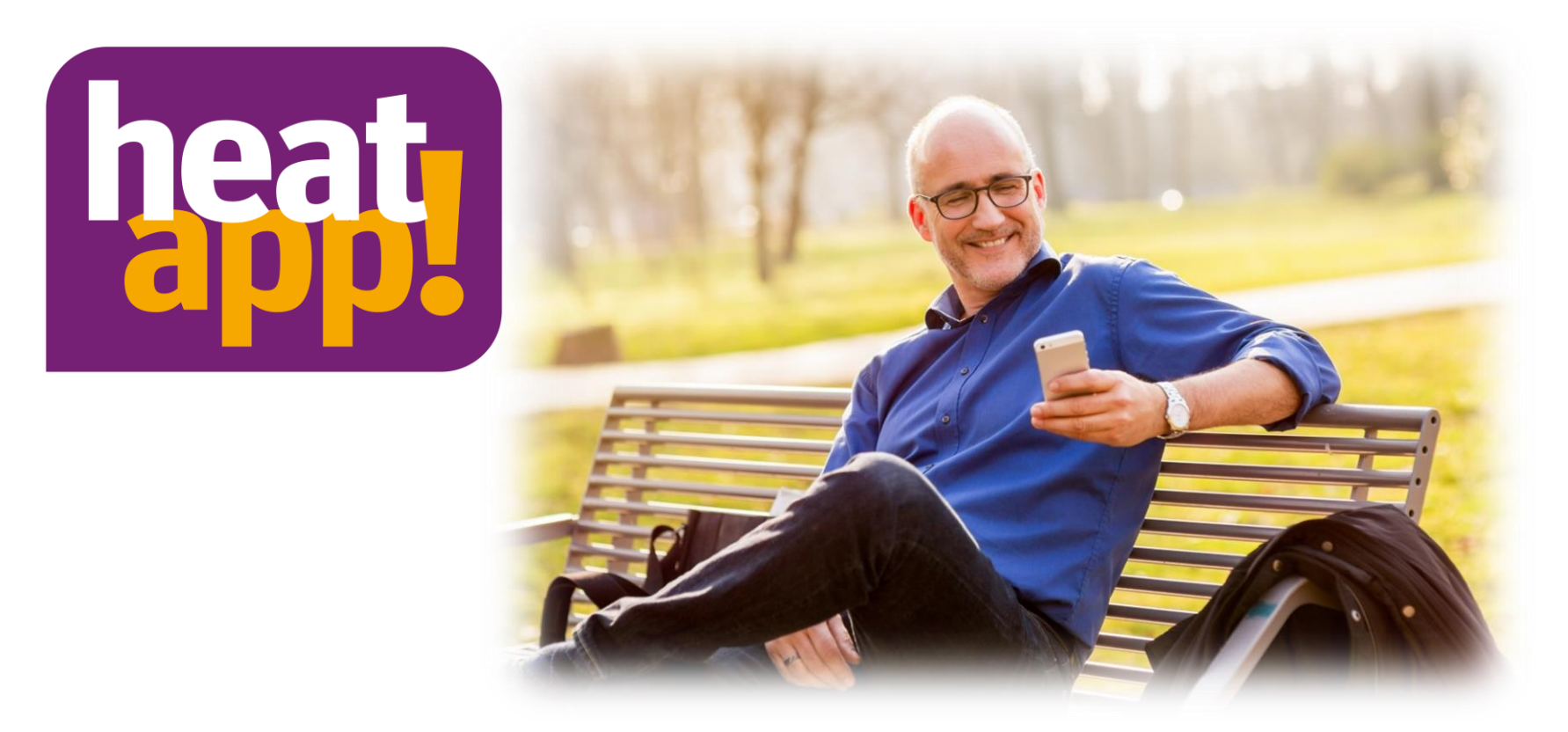

# **Experience heating new**

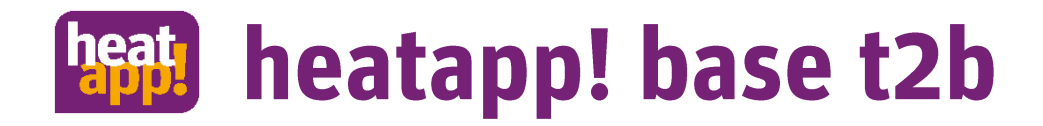

#### heatapp! App

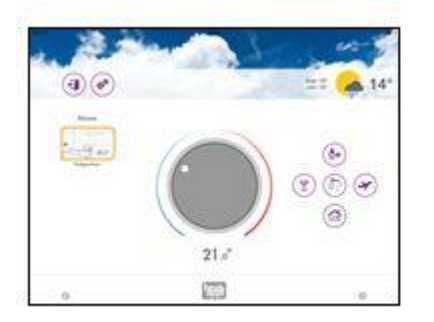

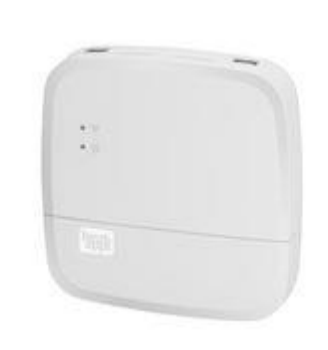

heatapp! base t2b

heatapp! sense-wire

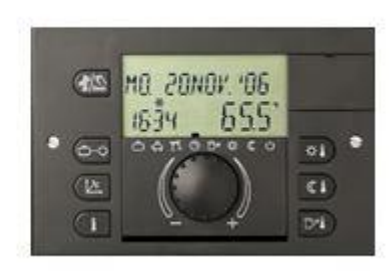

Theta 3.x

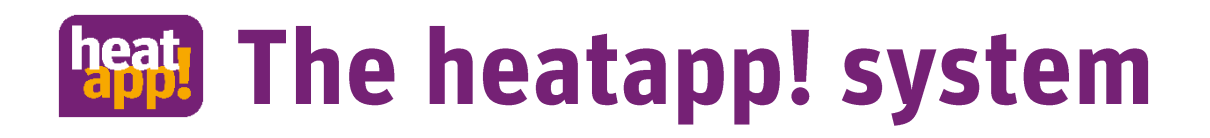

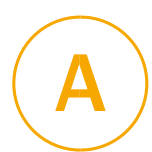

**Ready for energy efficiency class A** 

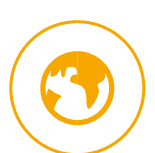

**Operation via app - intuitive and easy, from anywhere (iOS & Android)** 

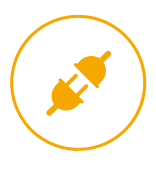

plug & play: safe and professional installation by an expert

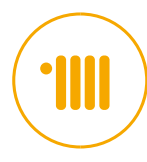

with wireless actuators for wall heater (optional)

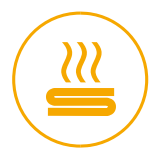

with zone controllers for floor heating (optional)

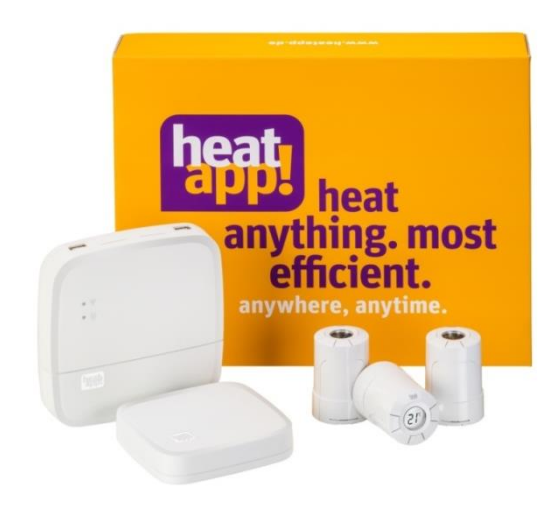

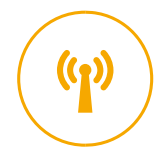

bidirectional radio communication: easily retrofitted!

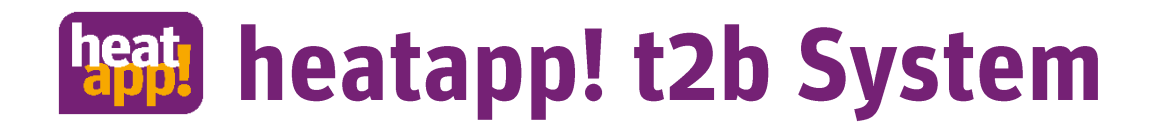

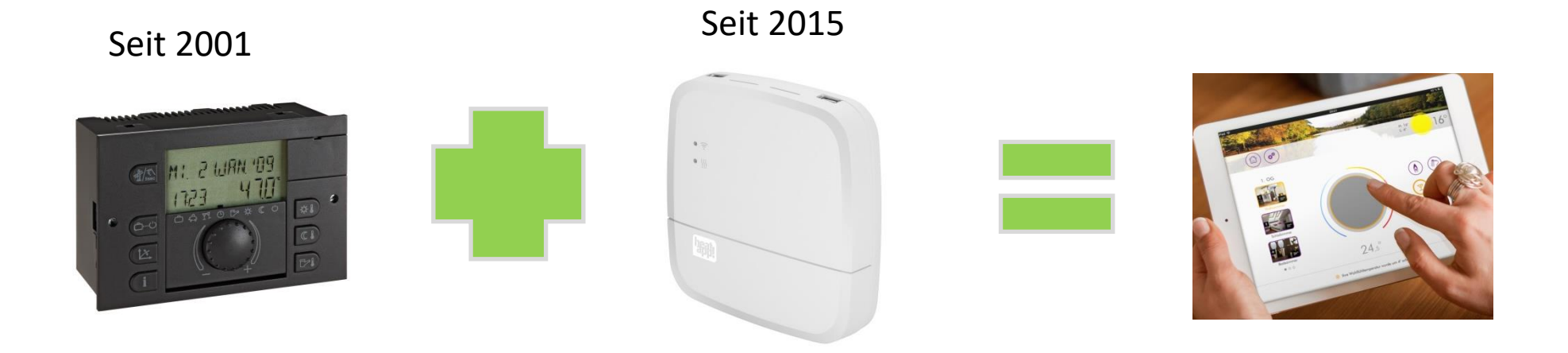

### The heatapp! base T2B with the heatapp! App makes the THETA can be controlled and operated via app from anywhere.

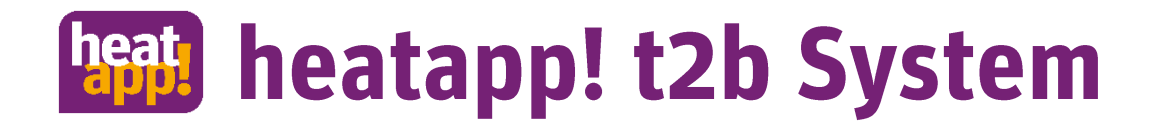

# In this presentation, we will explain the special features during and after the installation.

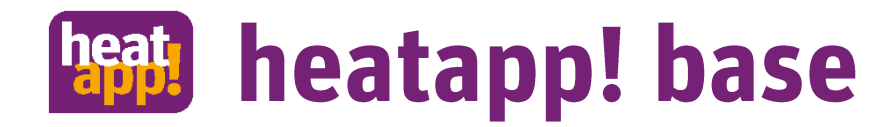

#### Setup wizard heatapp! base

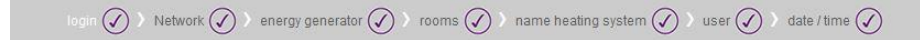

#### Welcome to the initial setup

The initial setup guides you through the menu to adjust the system. Please start by pressing the arrow button on the right side.

 $\bigcirc$ 

After connecting the PC / laptop with the adapter, the setup wizard will be opened automatically. If it does not work, open a browser and fill the following address into the address line: http://10.0.0.1.

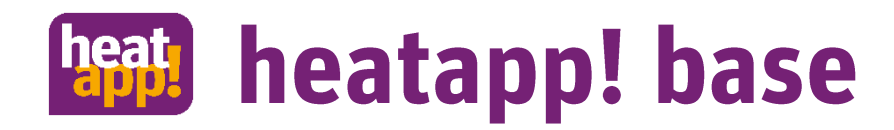

#### Network setup LAN (recommended)

Network 🕢 > energy generator 🕢 > rooms 🕢 > name heating system 🕢 > user 🕢 > date / time 🕢

#### Network

heatapp! base has to be integrated into the network to allow access. Please chose your network connection.

#### Network

heatapp! base has to be integrated into the network to allow access. Please chose your network connection.

 $\langle \langle \rangle \rangle$  energy generator  $\langle \rangle$  ) rooms  $\langle \rangle$  ) name heating system  $\langle \rangle$  ) user  $\langle \rangle$  ) date / time  $\langle \rangle$ 

| network connection via LAN            | 192.168.104.11                                                                                |                                                | network connection v                           | ia LAN                                        | 192.168.104.11                     |
|---------------------------------------|-----------------------------------------------------------------------------------------------|------------------------------------------------|------------------------------------------------|-----------------------------------------------|------------------------------------|
| network connection via WLAN           | l i                                                                                           |                                                | MAC address: 0                                 | 8:52:40:01:1e:1f                              |                                    |
| C proxy server configuration          |                                                                                               |                                                | network configuration                          | on automatically                              |                                    |
| Internet access available             |                                                                                               |                                                | hetwork configuration                          | on manual                                     |                                    |
| Apply network configuration           |                                                                                               |                                                | Caution: Changes to the network configuration. | hese settings can lead to the heatappI base b | eing unsuable due to errors in the |
| heatapp! connect                      |                                                                                               |                                                | IP address:                                    | 192.168.104.11                                |                                    |
| Would you like to operate the heating | system from anywhere via Internet? Acitvate the connection t                                  | o heatappl                                     | networkmask:                                   | 255.255.255.0                                 |                                    |
| connect.                              |                                                                                               |                                                | standard gateway:                              | 192.168.104.11                                |                                    |
| heatapp! connect                      |                                                                                               |                                                | DNS server:                                    | 192.168.104.11                                |                                    |
| Connected successfully to heat        | If the customer network doe<br>automatically, please ask th<br>for the correct values and fil | es not assign<br>e network ad<br>Il them in ma | addresses<br>ministrator<br>nually.            | ۹N                                            | ٠                                  |

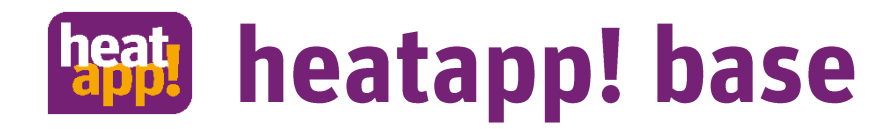

#### Network setup via WLAN (an alternative to LAN)

Network

Network 🖉 > energy generator 🖉 > rooms 🖉 > name heating system 🖉 > user 🖉 > date / time 🧭

#### Network

| etwork connection via LAN                                                                                       | 192.168.104.11                         | O netv    | vork connection via                                    | LAN                                                                | 192.168.104.11 |
|----------------------------------------------------------------------------------------------------|----------------------------------------|-----------|--------------------------------------------------------|--------------------------------------------------------------------|----------------|
| AC address: 08:52:40:01:1e:1f                                                                                   |                                        | MAC add   | dress: 08.5                                            | 2:40:01:1e:1f                                                      |                |
| o network configuration automatically                                                                           |                                        | 0 1       | Connect to hidd                                        | en WiFi                                                            |                |
| network configuration manual                                                                                    |                                        |           | Network name<br>(SSID):                                | FRITZIBox WLAN 3170                                                |                |
| > network connection via WLAN                                                                                   | •                                      | 🗢 net     | Encryption<br>method:                                  | No encryption                                                      |                |
| AC address: 10:7b:ef:c6:ba:34                                                                                   |                                        | MAC a     | WLAN key:                                              | •••••                                                              |                |
| The following networks have been found. Please choose                                                           | e your network.:                       |           | Show pass                                              | sword                                                              |                |
|                                                                                                    |                                        |           |                                                        |                                                                    |                |
| EbV-Guest<br>encryption: psk2                                                                                   | 88% 🕥                                  |           | O network co                                           | onfiguration automatically                                         |                |
| EbV-Guest<br>encryption: psk2<br>EbV-Wlan                                                                       | 88% 🕥                                  |           | <ul> <li>network co</li> <li>network co</li> </ul>     | onfiguration automatically                                         |                |
| EbV-Guest<br>encryption: psk2<br>EbV-Wlan<br>encryption: psk2<br>Connect to hidden WiF<br>Connect to hidden WiF | ss internet is only neco<br>available. | essary if | network contracts     network contracts     a connects | onfiguration automatically<br>onfiguration manual<br>ction via LAN | Connect        |

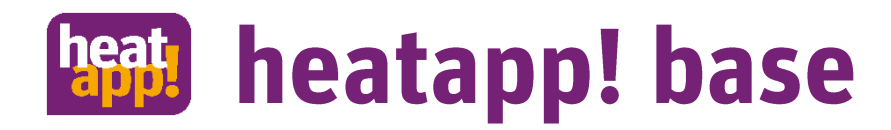

#### Network setup proxy

#### Network 🕢 > energy generator 🕢 > rooms 🕢 > name heating system 🕢 > user 🕢 > date / time 🕢

#### Network

heatapp! base has to be integrated into the network to allow access. Please chose your network connection.

|                    | ion via LAN           | 192.168.10 | 4.11 |
|--------------------|-----------------------|------------|------|
| MAC address:       | 08:52:40:01:1e:1f     |            |      |
| O network config   | uration automatically |            |      |
| network config     | uration manual        |            |      |
| network connecti   | ion via WLAN          |            | •    |
| proxy server con   | figuration            |            | •    |
| no network pro     | xy required           |            |      |
| O network proxy    | required              |            |      |
| Enter the URL of y | our proxy server      |            |      |
|                    |                       |            |      |

Apply network configuration

Proxy servers are seldom in the private sector. Ask the network administrator for proxy data and enter here, if necessary.

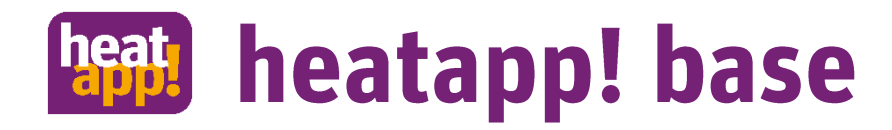

#### System-Update

| login 🕢 > Network 🕢 > energy generator 🖉 > rooms 📿                                                                        | > name heating system 🕢 > user 🕢 > date / time 📿 |  |  |  |  |
|----------------------------------------------------------------------------------------------------|--------------------------------------------------|--|--|--|--|
| Network                                                                                                    |                                                  |  |  |  |  |
| heatapp! base has to be integrated into the network to allow                                                              | access. Please chose your network connection.    |  |  |  |  |
| network connection via LAN                                                                                                | 192.168.104.11                                   |  |  |  |  |
| network connection via WLAN                                                                                               |                                                  |  |  |  |  |
| proxy server configuration                                                                                                | http://192.168.104.199:3128                      |  |  |  |  |
| no network proxy required                                                                                                 |                                                  |  |  |  |  |
| System Update                                                                                                    |                                                  |  |  |  |  |
| En An update is available. Please go to the <u>system update page</u> to install the upgrade before UF the initial setup. |                                                  |  |  |  |  |
| Internet access available                                                                                                 |                                                  |  |  |  |  |
| Apply network configuration                                                                                               |                                                  |  |  |  |  |

When the Internet connection is running, heatapp! base checks automatically whether a system update is present. Is there an update available, please install the upgrade before the initial setup of the heatapp! system.

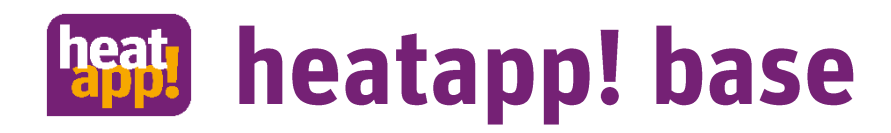

#### Activate heatapp! connect

| Network ( ) > energy generator ( ) > rooms ( ) > name heating system ( ) > user ( ) > date / time | nergy generator 🕢 〉 rooms 🕢 〉 name heating system 🕢 〉 us | ser 🕢 🔪 date / time 🗸 |
|---------------------------------------------------------------------------------------------------|----------------------------------------------------------|-----------------------|
|---------------------------------------------------------------------------------------------------|----------------------------------------------------------|-----------------------|

#### Network

 network connection via LAN
 network connection via WLAN
 proxy server configuration
 http://192.168.104.199:3128
 Internet access available
 Apply network configuration
 Heatapp! connect
 yes
 connection to heatapp! connect
 Connection to heatapp! connect

heatapp! base has to be integrated into the network to allow access. Please chose your network connection.

- For accessibility of the heatapp!
   System from everywhere, you have to activate the heatapp! connect.
- Only if heatapp! connect is activated, it is possible to control the heating mobile and service through remote maintenance and it is also possible to receive error messages.
- The data security of heatapp! connect has been developed in collaboration with the Institute for Internet Security.

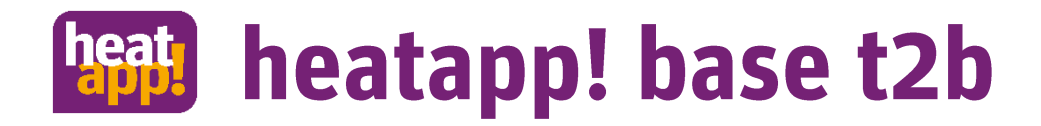

#### Select energy generator

network 🕢 ) energy generator 🕢 ) rooms 🕢 ) name heating system 🕢 ) user 🕢 ) Date / time 🕢

#### energy generator

| 1 | energy generator                                                                   |                                                      |  |  |  |
|---|------------------------------------------------------------------------------------|------------------------------------------------------|--|--|--|
|   | Choose the type of the c<br>name.                                                  | onnected heat generator. Optional you can change the |  |  |  |
|   | type                                                                               | regulator (T2B/Bus)                                  |  |  |  |
|   |                                                                                    | off                                                  |  |  |  |
|   | name                                                                               | temperature signal 10V                               |  |  |  |
|   |                                                                                    | release contact                                      |  |  |  |
|   |                                                                                    | regulator (T2B/Bus)                                  |  |  |  |
|   |                                                                                    | OK                                                   |  |  |  |
| 2 | domestic hot water<br>Has the domestic hot water to be carried out by the system   |                                                      |  |  |  |
| 3 | Single room heat regulation<br>Here you can configure the individual room control. |                                                      |  |  |  |

### Select the controller as energy generator here.

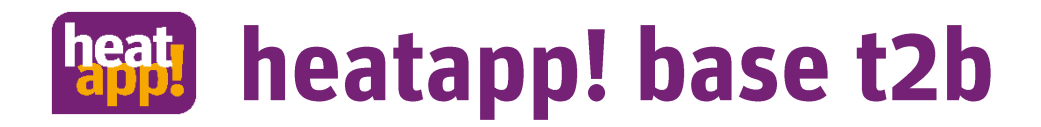

#### Select energy generator

| network 🕢 🕽 energy generator 🤅 | 🕖 🔪 rooms 📿 | ) ) name heating system 🗸 | 🔿 🕽 user 🕢 | ) 🔪 Date / time 🕢 |
|--------------------------------|-------------|---------------------------|------------|-------------------|
|--------------------------------|-------------|---------------------------|------------|-------------------|

#### energy generator

| 1 | energy generator<br>type regulator (T2B/BUS)   name                                    | -                          | $\checkmark$ |                                        |
|---|----------------------------------------------------------------------------------------|----------------------------|--------------|----------------------------------------|
| 2 | domestic hot water<br>Has the domestic hot water to be a<br>Please select the function | carried out by the system  |              | The controller can also be             |
|   | domestic hot water                                                                     | off regulator (T2B/Bus) ok |              | selected for hot water<br>preparation. |
| 3 | Single room heat regulat<br>Here you can configure the individ                         | tion<br>ual room control.  |              |                                        |

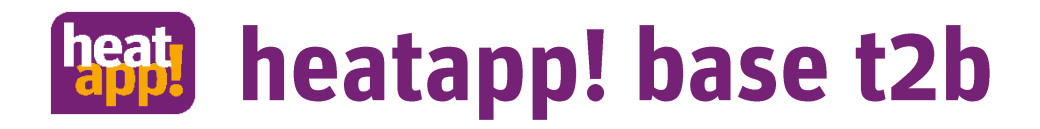

#### Select energy generator

|       | network 🕢 👌 energy generator 🕢 👌 rooms 🕢 👌 name heating system 🕢 👌 user 🕢 👌 Date / time 🖉 |                                                                    |
|-------|-------------------------------------------------------------------------------------------|--------------------------------------------------------------------|
| energ | y generator                                                                               | It is important to select whether an single room                   |
| 1     | energy generator<br>type regulator (T2B/BUS)   name                                       | regulation is to be connected.<br>This affects the following pages |
| 2     | domestic hot water<br>domestic hot water regulator (T2B/BUS)   name -                     | of the setup wizard.                                               |
| 3     | Single room heat regulation<br>Here you can configure the individual room control.        |                                                                    |
|       | Turn off the individual room control when heatapp! gateway is not use.                    |                                                                    |
|       | Single room heat active                                                                   |                                                                    |
|       | passive active                                                                            |                                                                    |
|       | ok                                                                                        |                                                                    |

For outdoor temperature control and/or connection to heatapp! sense-wire (reference room control), select "Off". If a heatapp! gateway is used, select "On".

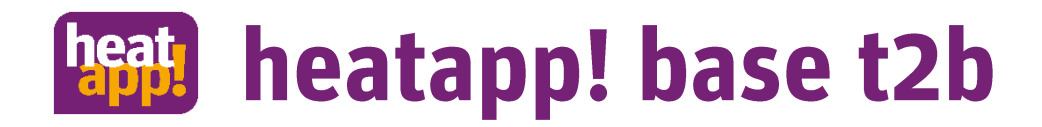

#### Single room control PASSIVE = Room groups

network 🕢 > energy generator 🕢 > rooms 🕢 > name heating system 🕢 > user 🕢 > Date / time 🕢

#### room mapping

Register the rooms, which are about to be controlled with heatapp!

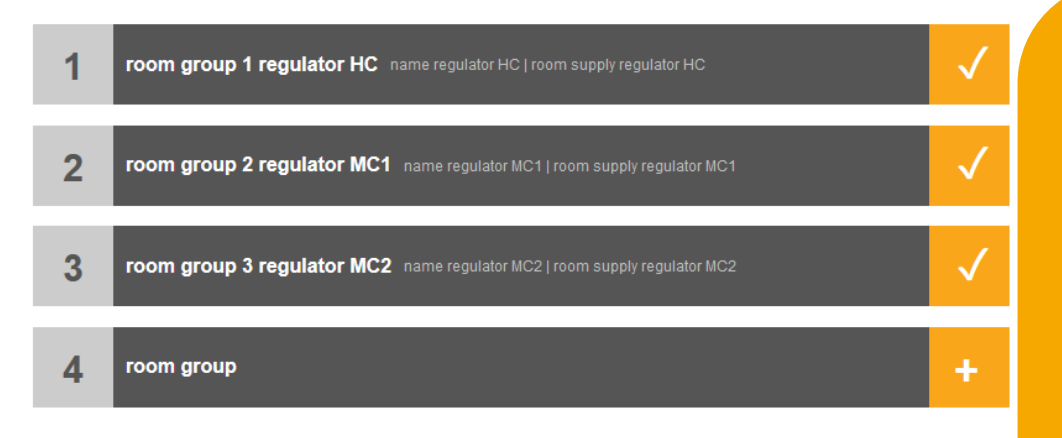

heatapp! recognises all existing heating circuits and creates a room group for each heating circuit to which no room station is assigned. The supply of the room groups is automatically assigned to the corresponding heating circuits.

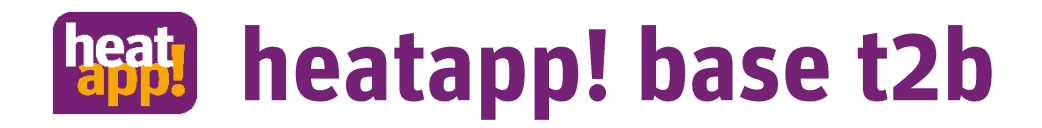

#### Single room control ACTIVE = Rooms

network 🕢 〉energy generator 🕢 〉rooms 🕢 〉 name heating system 🕢 〉user 🕢 〉 Date / time 🕢

#### room mapping

Register the rooms, which are about to be controlled with heatapp!

| i source and a source of the source of the s |  | room 1 | Livingroom | room name Livingroom | room supply | regulator HC |
|----------------------------------------------------------------------------------------------------|--|--------|------------|----------------------|-------------|--------------|
|----------------------------------------------------------------------------------------------------|--|--------|------------|----------------------|-------------|--------------|

Here you can change the default name, which is used in the skilled area. Optionally, correct the supply room.

|   | room name                | Livingroom     |  |
|---|--------------------------|----------------|--|
|   | room supply              | regulator HC 🗸 |  |
|   |                          | regulator GEN  |  |
|   |                          | regulator HC   |  |
|   |                          | regulator MC1  |  |
|   |                          | regulator MC2  |  |
| 2 | Create a new heating zon | none           |  |

With single room control, all rooms that are controlled with heatapp! are created here. The room supply selects the source to which the heat demand is to be reported.

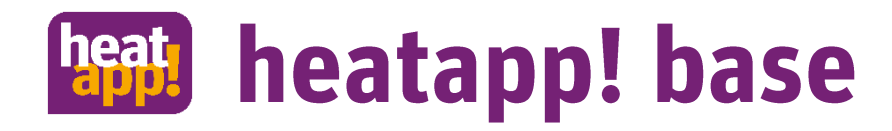

| <b>C</b> |       |       |
|----------|-------|-------|
| 51       | ictom | name  |
|          | JULII | nunic |

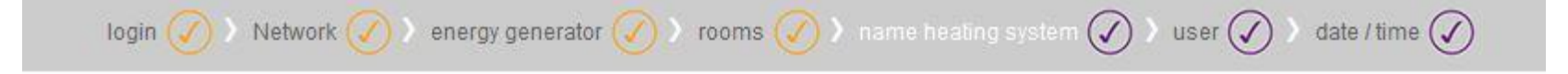

#### name heating system

What is the name of the heating system?

| name heating<br>system: | You see this name later in the app     |
|-------------------------|----------------------------------------|
| plant location:         | ZIP code and location for weather data |

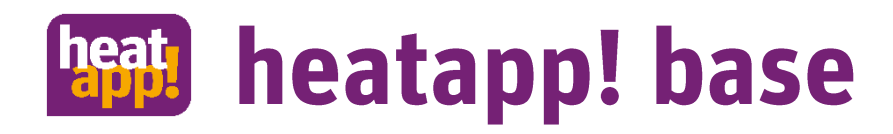

| login 🧭 👌 Network 🧭 👌 energy generator                                                                                                    | 🕢 ) rooms 🥢 ) name heating system 🕢 ) user    | 🕢 🔾 date / time 🕢   | login 🧭 > Network 🕢 > energy generator 🥢 > rooms 🕢 > name heating system 🕢 > user 📿 > date / time 📿                                                                              |
|----------------------------------------------------------------------------------------------------|-----------------------------------------------|---------------------|----------------------------------------------------------------------------------------------------|
| r<br>e the heatapp! base, the user must wit<br>the roles:<br>ert, for full access to all settings                                                    | h username and password to login. Register at | least two users who | User<br>To use the heatapp! base, the user must with username and password to login. Register at least two users who                                                             |
| eer, tor individualisation and user mana<br>onal users can be added to at a later o<br>on:<br>ut login credentials is the use of the he<br>the data. | iate.<br>atappI base not possible!            |                     | <ul> <li>Expert, for full access to all settings</li> <li>Owner, for individualisation and user management</li> <li>Additional users can be added to at a later date.</li> </ul> |
| Please create a new user.                                                                                                    | user name:                                    | ۲                   | Caution:<br>Without login credentials is the use of the heatapp! base not possible!<br>Keep the data.                                                                            |
| Please choose<br>Please choose<br>user<br>owner<br>Expert [hn]                                                                                       | password:                                     |                     | Please create a new user:                                                                                                    |
| first name:                                                                                                    | Repeat your password:                         |                     | 1 Admin<br>Mr. admin admin<br>user role: Expert                                                                                                    |
|                                                                                                    |                                               |                     | owner                                                                                                    |

The installer sets two logins: himself as an expert and an owner (the customer). The owner has the possibility to add further user for the heatapp! system and is able to assign them appropriate rights.

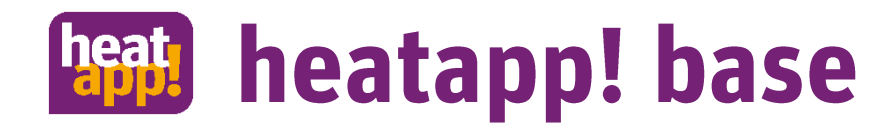

#### Date / Time

login 🕢 ) Network 🕢 ) energy generator 🕢 ) rooms 🕢 ) name heating system 🕢 ) user 🕢 ) date / time 🕢

#### date / time

| system time:                                  |                     |   |  |  |
|-----------------------------------------------|---------------------|---|--|--|
| time zone:                                    | Europe/Berlin       | • |  |  |
| time synchroni                                | sation              |   |  |  |
| O automatic Internet synchronisation          |                     |   |  |  |
| automatic time sync with your own NTP server. |                     |   |  |  |
| manual time                                   | manual time setting |   |  |  |

The time and date will be synced automatically with the standard time servers through the internet connection.

To regulate the system temporally, the adjustment of the time is important. We recommend to choose the automatic time synchronisation via Internet. The time-setting can also be done manually.

save

The time of the system will be updated if you click on "save".

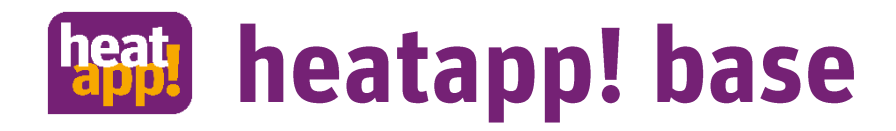

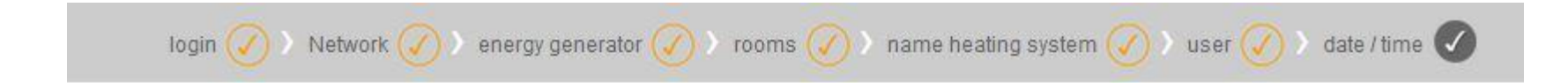

#### Done

You finished the heatapp! base setup successfully. Click here to continue.

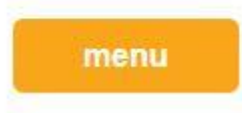

The setup of heatapp! base is finished.

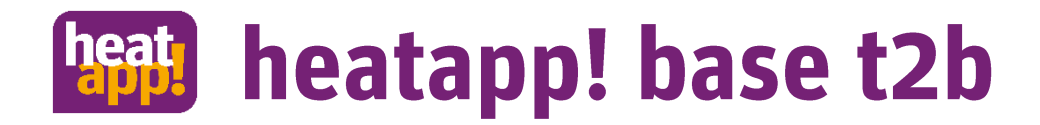

From now on heatapp! determines the necessary Heat demand for the room groups / rooms and forwards it to the THETA regulation. Some functions of the THETA controller disabled and taken over from heatapp!

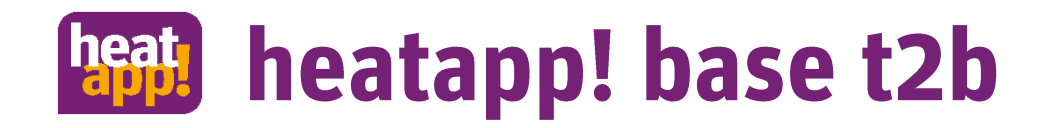

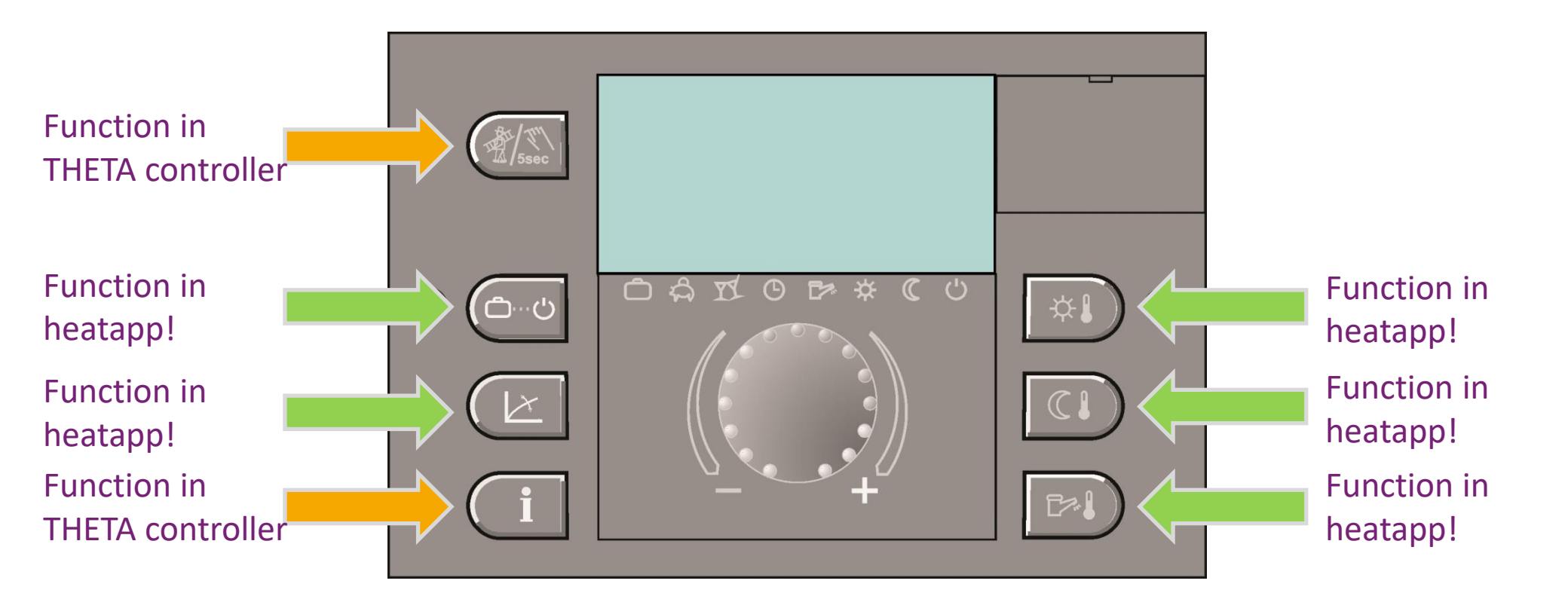

heatapp! takes over the functions of the THETA control, which can only be operated in heatapp!

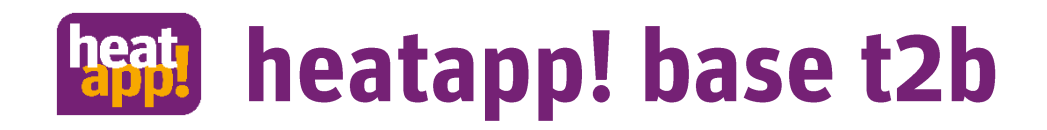

heatapp!

permanently indicate

the status "Heating".

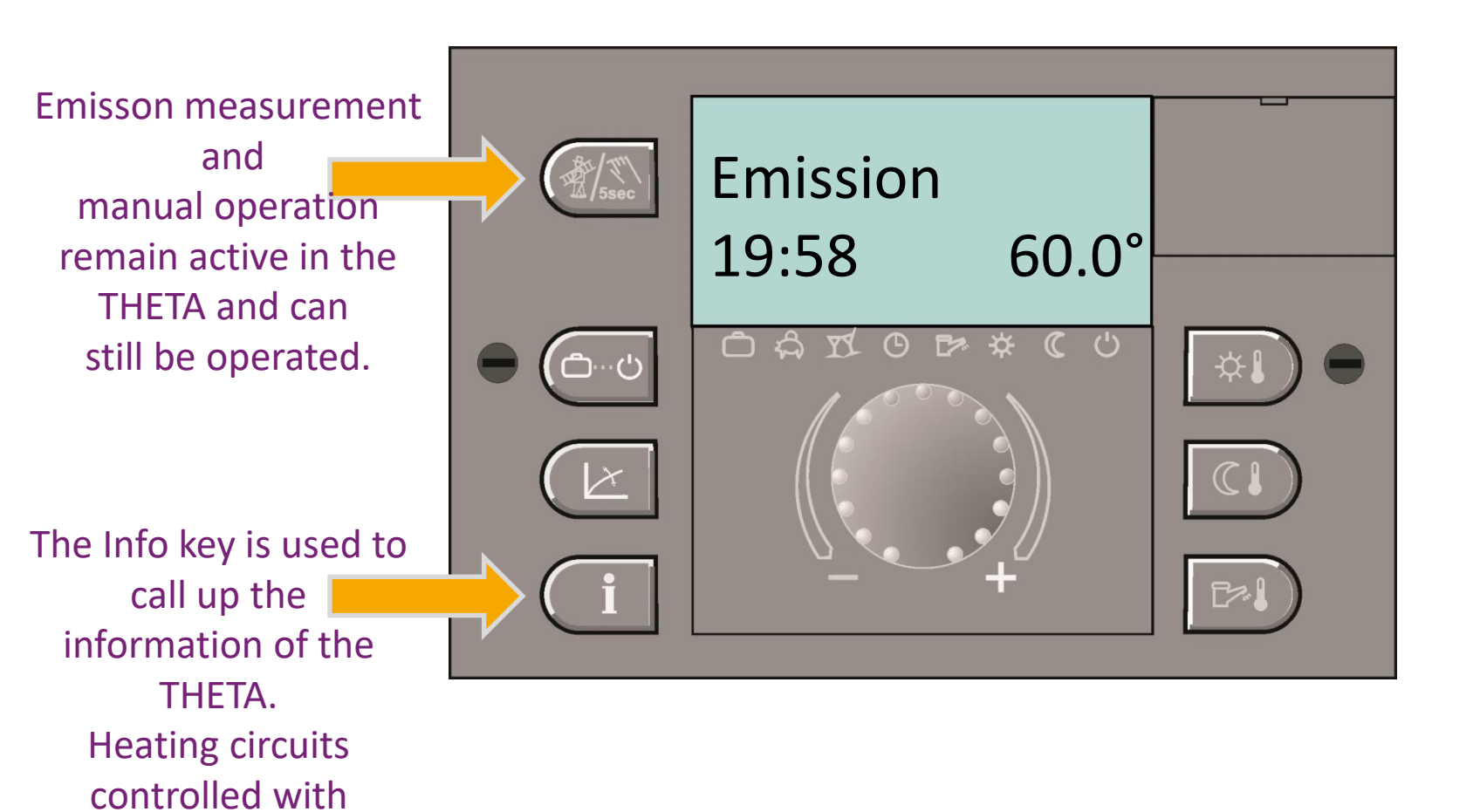

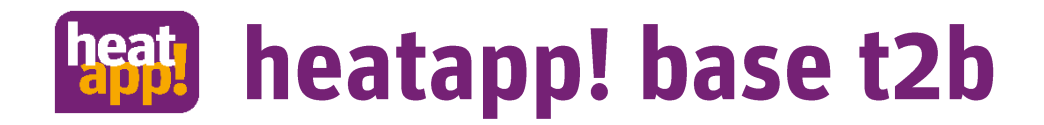

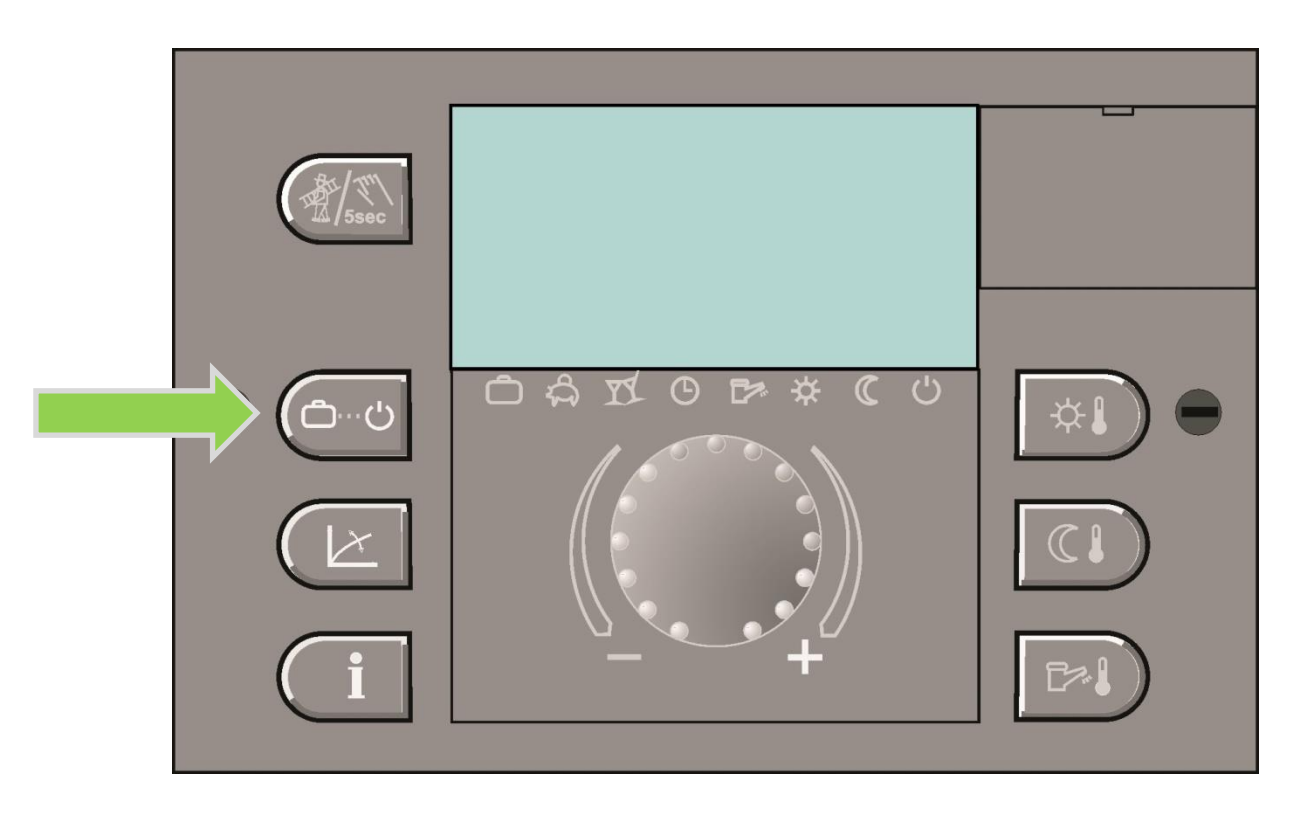

The operating modes are controlled in the heatapp! system.

The heatapp! system offers user-friendly detailed operating modes for each room/room group.

# heatapp! base t2b

| Symbol   | Operating mode                                                                        |
|----------|---------------------------------------------------------------------------------------|
| ste.     | Automatic mode comfort-temperature. Heating mode is active after the set cycle        |
| *        | time. This is a repetitive temperature defined in the switching time program.         |
| 234      | Automatic mode economy-temperature. Heating mode is active after the set cycle        |
| 10       | time. This is a repetitive temperature defined in the switching time program.         |
| *)       | Automatic mode set-back-temperature. Reduce mode is active after the set cycle        |
|          | time.                                                                                 |
| A        | Heating mode takes place with the set required temperature until the end of the cycle |
|          | time, however for at least 3 hours.                                                   |
|          | Standby Function. With the Standby Function the selected rooms are switched off       |
| ٩        | frost-protected. In contrast to the holiday scene, the standby function has no time   |
|          | limit.                                                                                |
|          | Windows closed. Control according to the set desired temperature.                     |
| 5        | Windows open. The controller follows the parameters defined in the heatapp! base      |
| Ų        | menu Profi > Room.                                                                    |
| A. 🔉     |                                                                                       |
| (h)+ (h) |                                                                                       |
| ¥ Y      |                                                                                       |
|          | Corresponding scene active for the room.                                              |

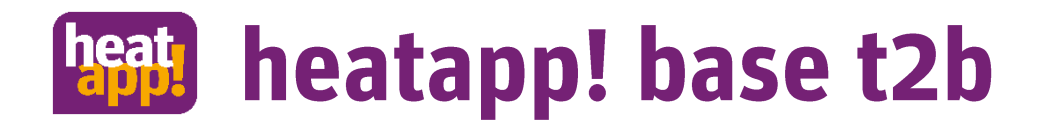

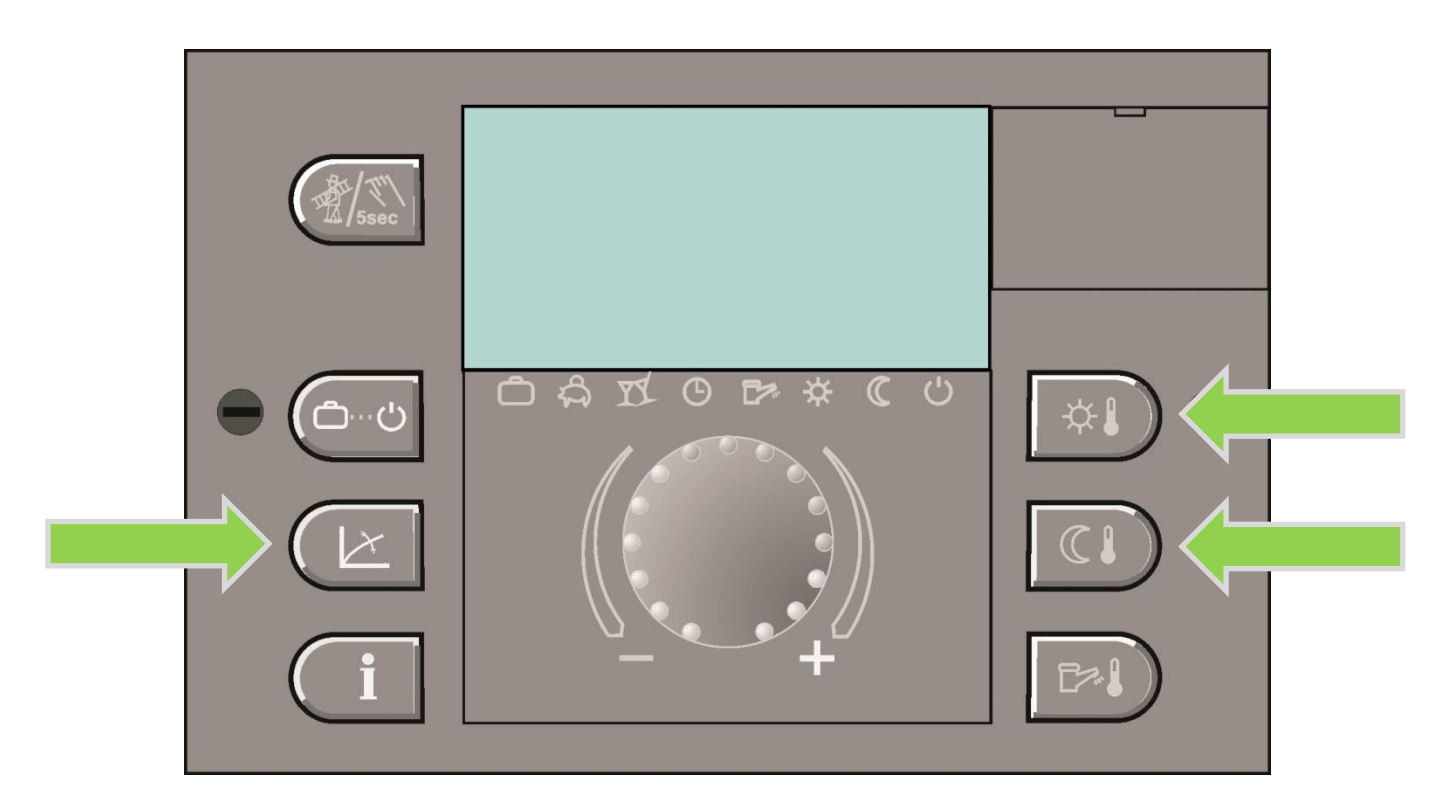

heatapp! takes over the controller of the switching times. Up to 3 switching times can be set for each room/room group. 2 day temperature levels (feel-good and economy temperature) and the night temperature (set-back temperature) are available.

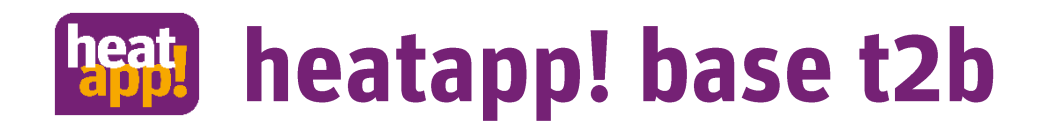

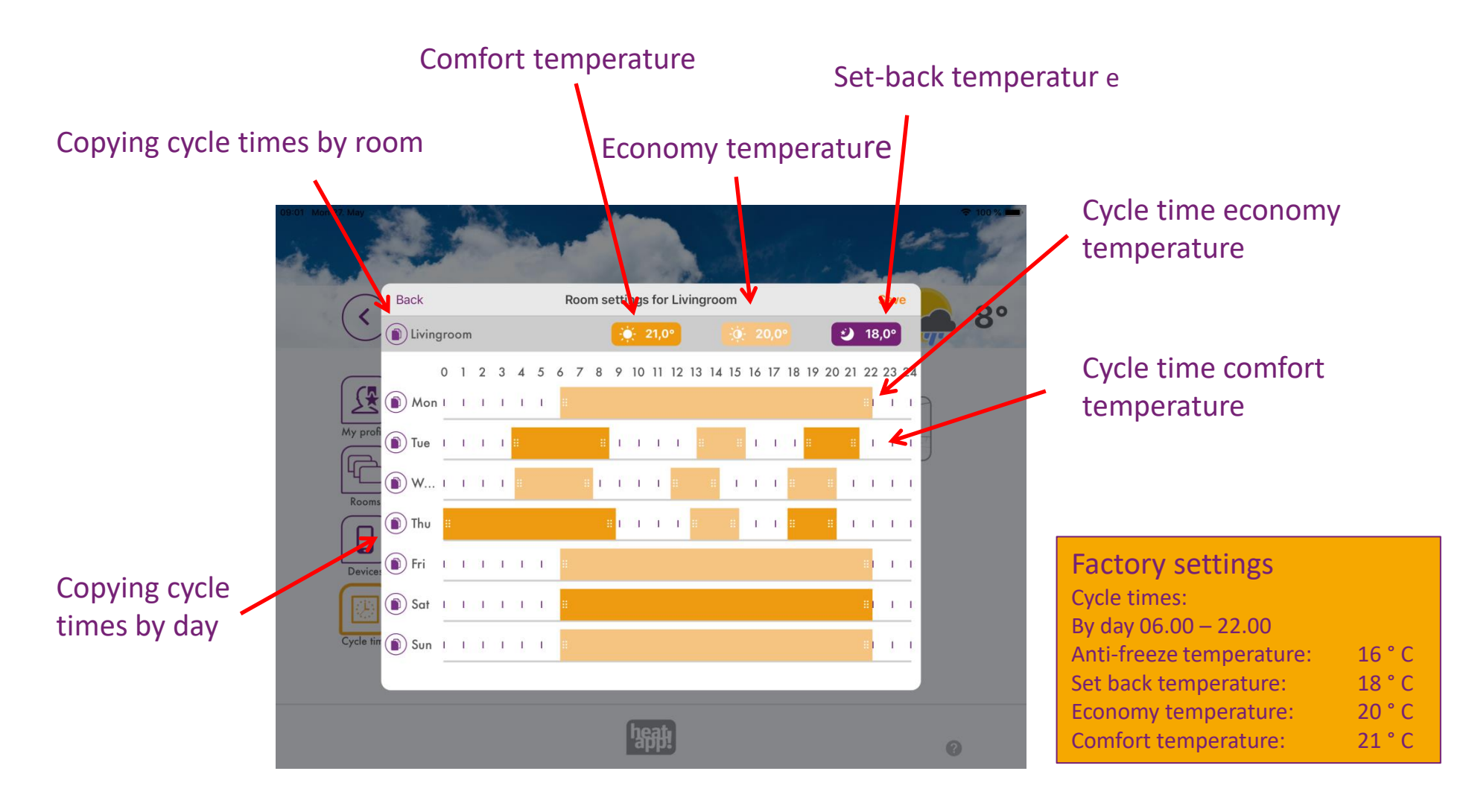

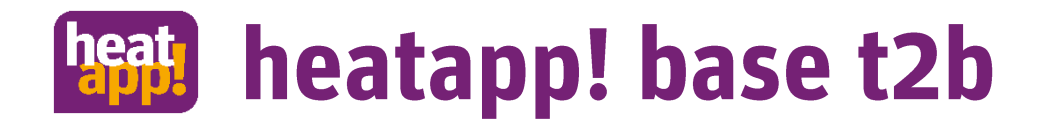

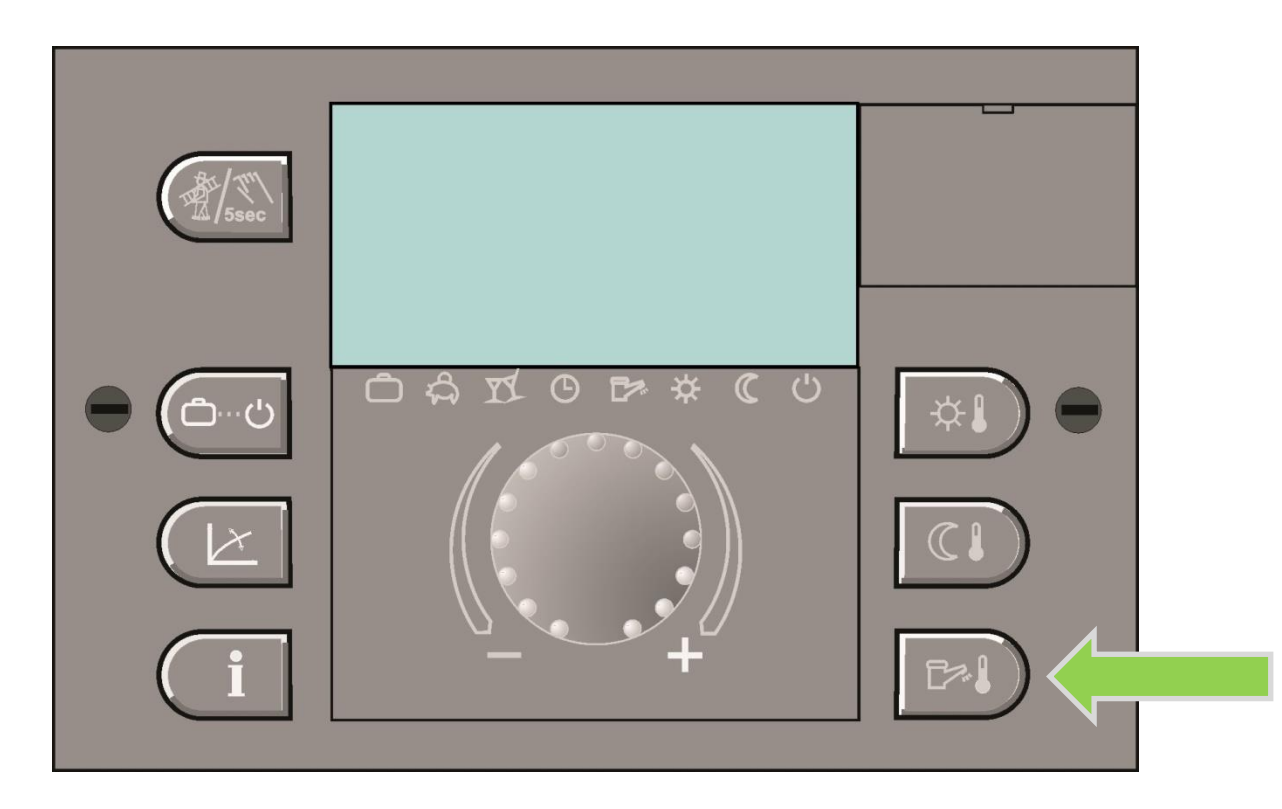

The domestic hot water is also controlled in heatapp!

In the switching times you can comfortably set up to 3 switching times as the day and night temperature for hot domestic water.

In the THETA information menu, domestic hot water is permanently displayed with "Heating".

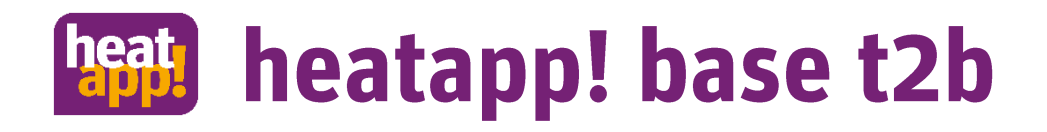

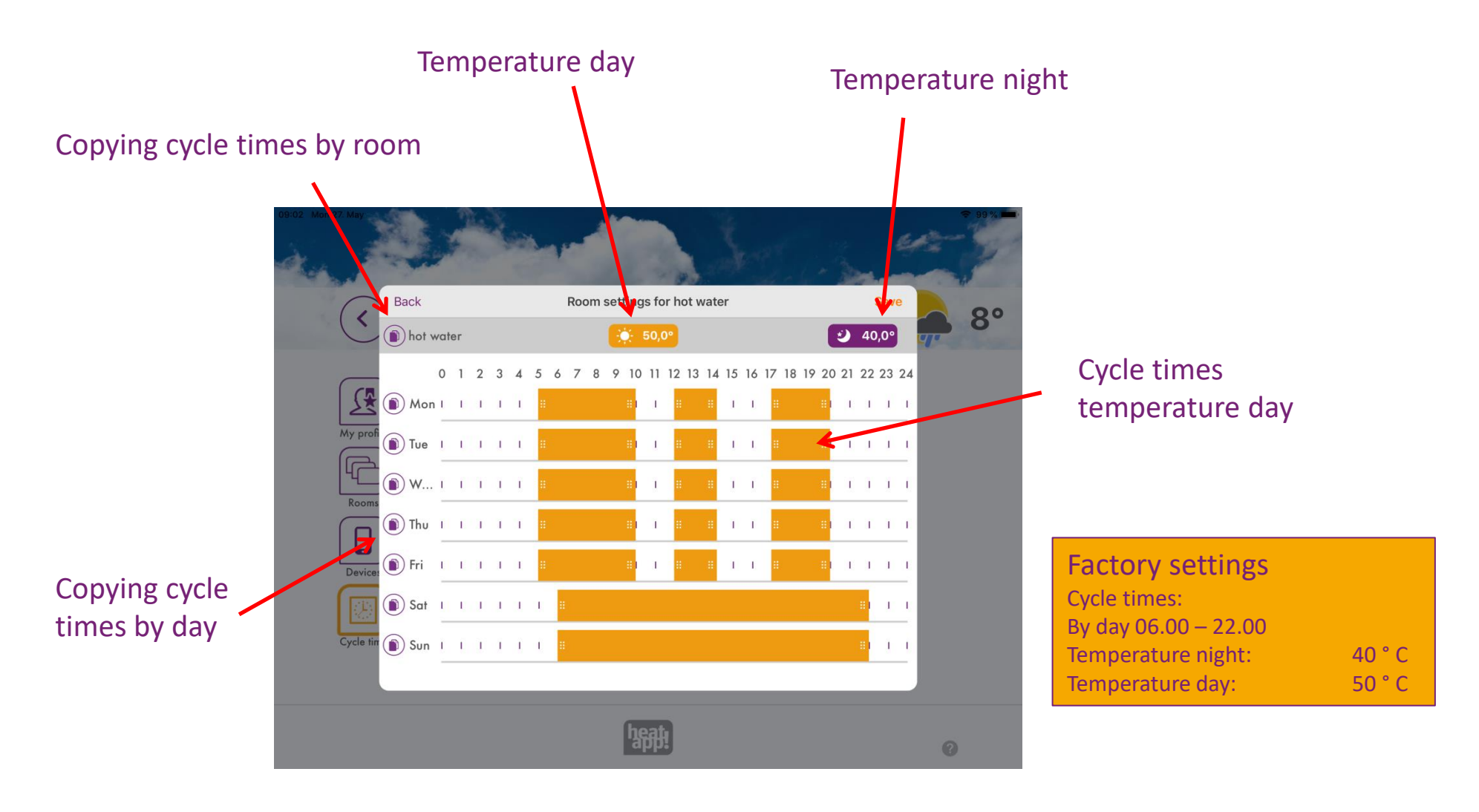

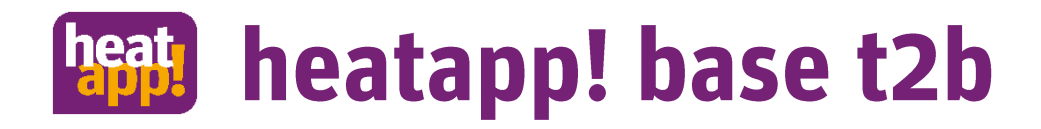

### In the menu "Expert" the access to the Room / room group and THETA parameters

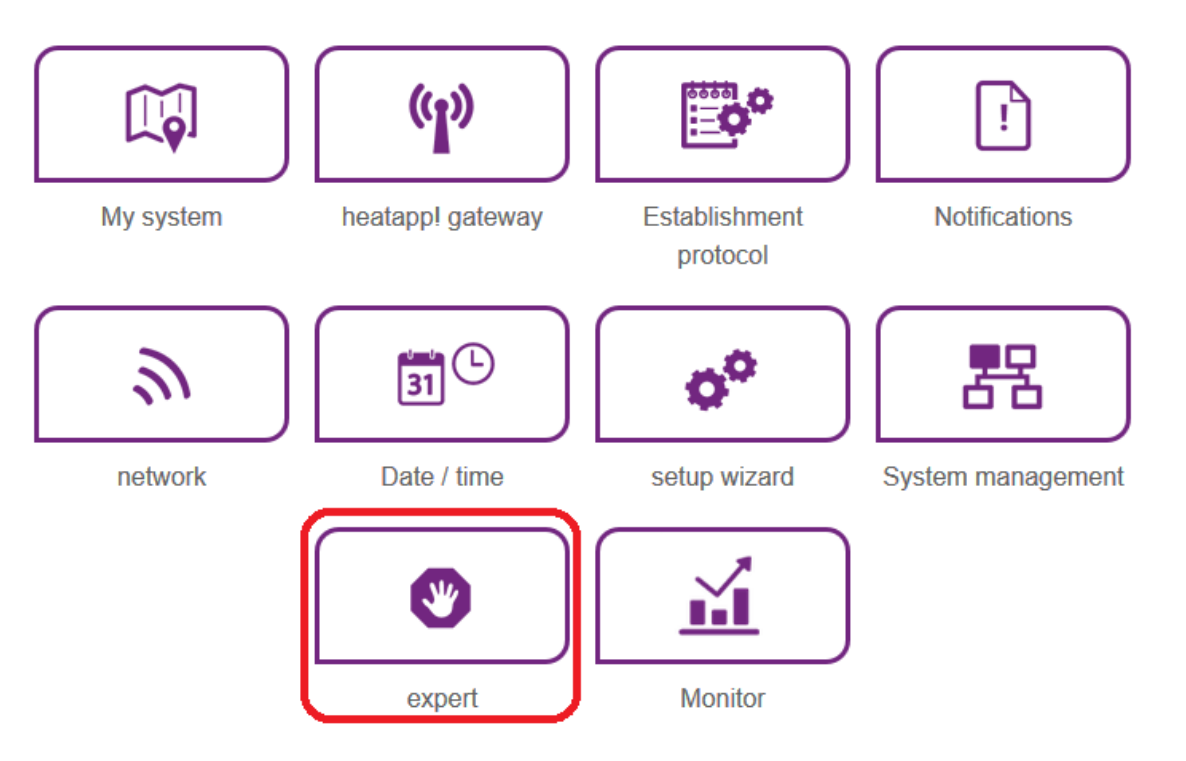

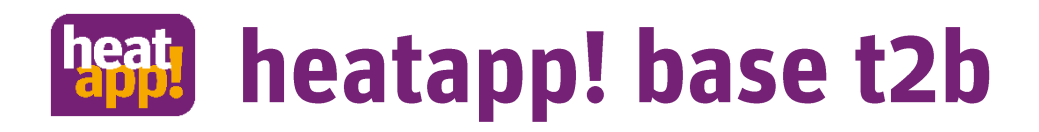

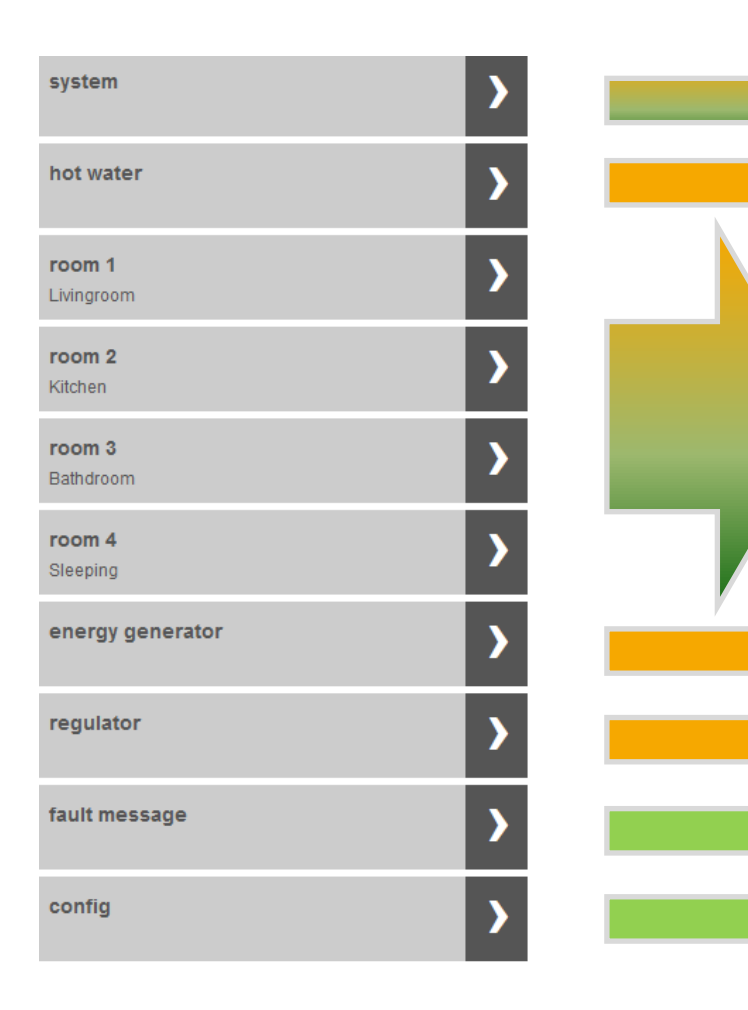

System-Parameter from THETA and heatapp! Hot water-Parameter from THETA

Room / Room goups-Parameter from THETA and heatapp!

Parameterfrom THETA

THETA informations and Parameter

Fault messages of the heatapp! system Configuration of the heatapp! system

# heatapp! base t2b menu System

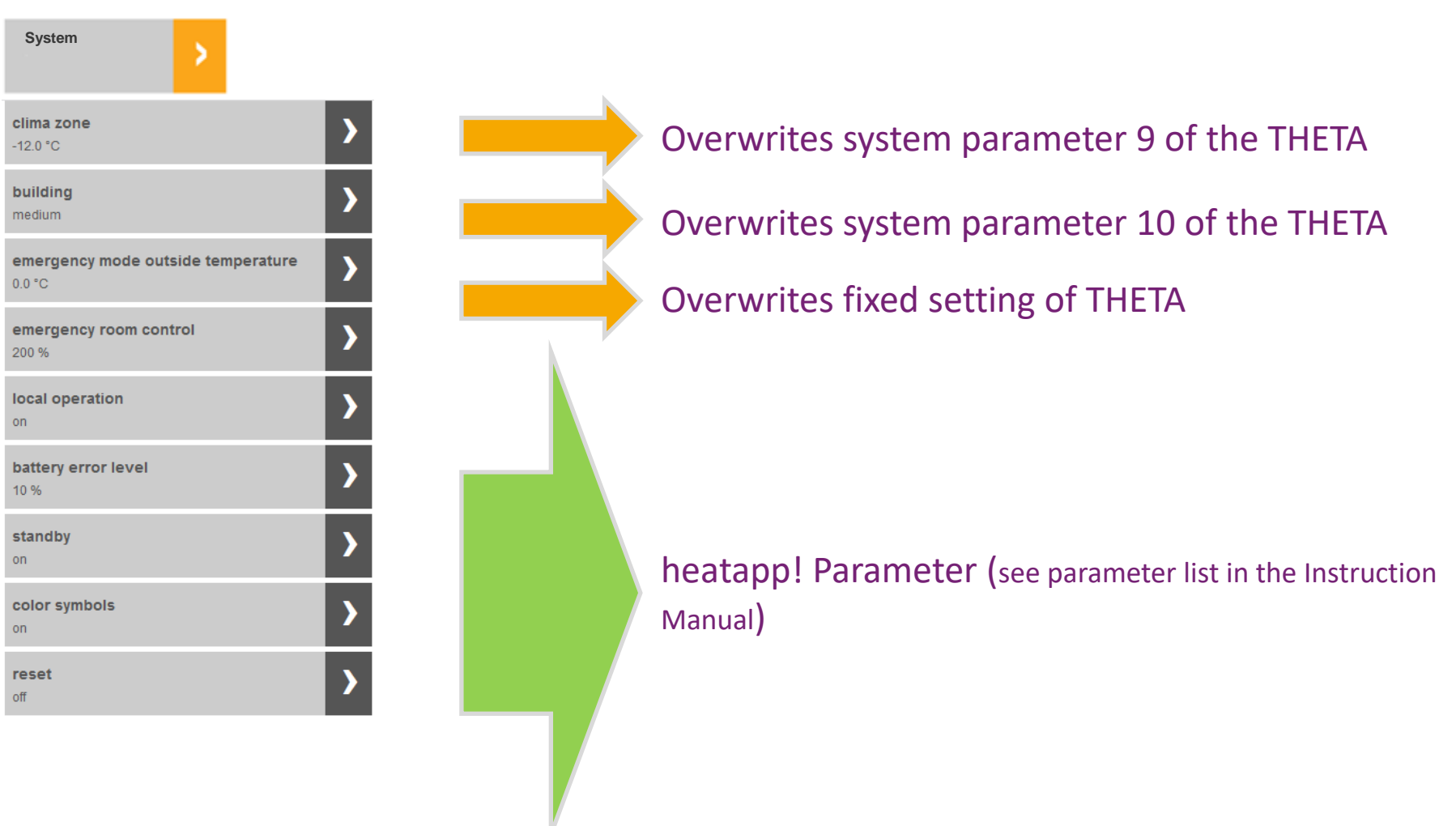

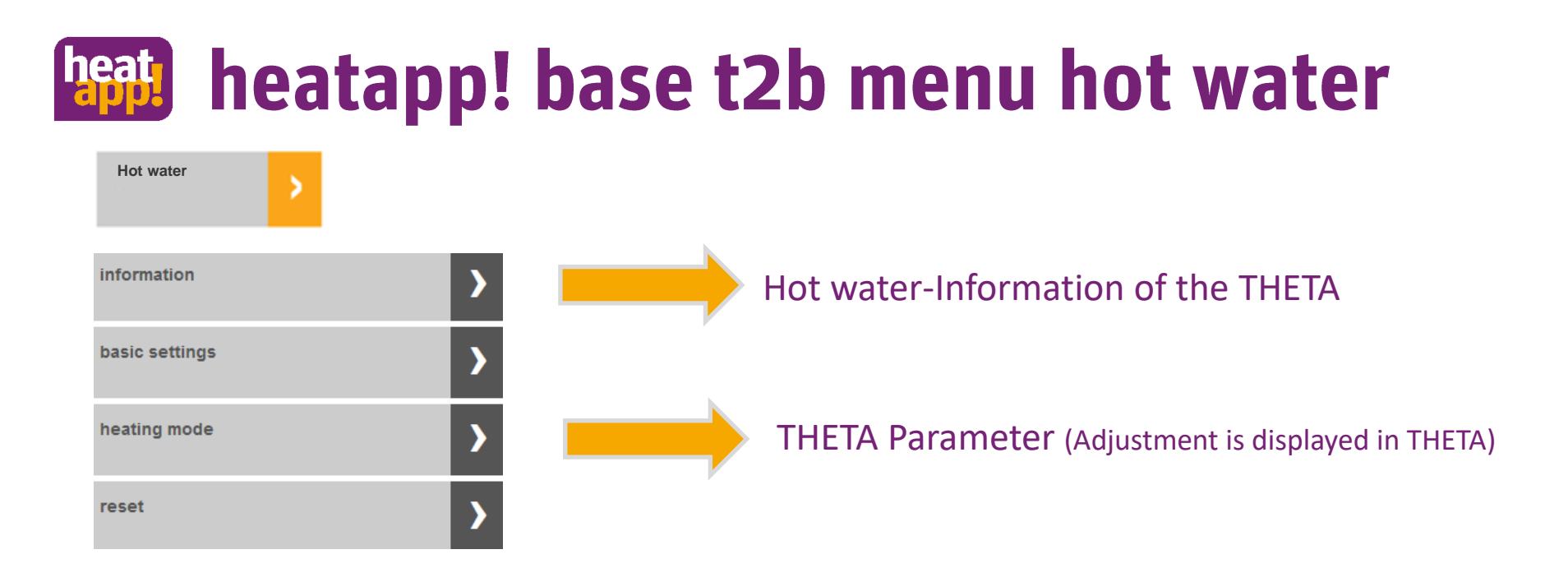

# heatapp! base t2b menu hot water

| Hot water      |   |                |   |          |   |                |
|----------------|---|----------------|---|----------|---|----------------|
| information    | > |                |   |          |   | Shutdown       |
| basic settings | > | Basic settings | > | Shutdown | > | Operation mod  |
| heating mode   | > |                |   |          | - | Room           |
| reset          | > |                |   |          |   | Operation mode |

The heatapp! system offers the possibility to set every room / room group to summer mode (switching off the request via outdoor temperature in expert menu). The "Standby" and "Vacation" scenes are also available. This switches off the heating operation in frost-protected mode.

In the hot water basic settings, select how hot water is switched off.

Room: In addition to the switching times, hot water is switched off via the "Standby" and "Vacation" scenes.

Operating mode: Hot was as set in the cycle times.

This control replaces the summer switch-off known from THETA.

Room / Room group

Information

#### operation mode

automatic

state

room blocking

setpoint

20.0 °C

is temperature

24.0 °C

outside temperature

8.0 °C

battery sensor

66 %

state valve 1

off

Battery window sensor 2

request

regulator HC

All information from / for THETA and heatapp! concerning the room / room group is displayed here.

The displayed outdoor temperature is the mean value of the outdoor temperature averaged according to the type of building set. The complete list of information can be found in the parameter list of the operating instructions at www.heatapp.de/service/downloads.

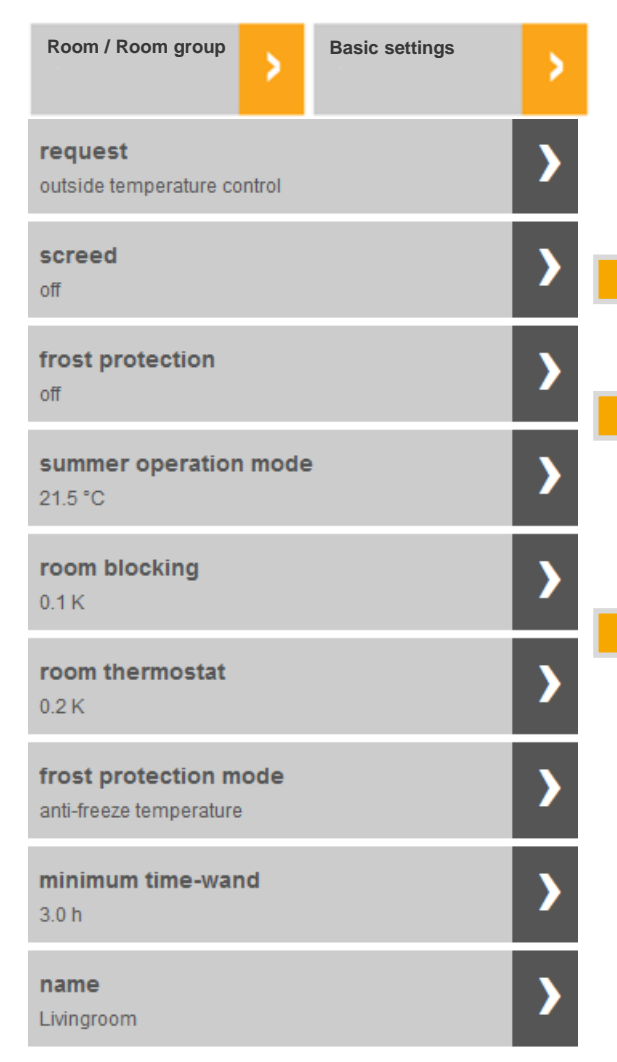

**Attention**: The adjustments of these parameters are **NOT** displayed in the THETA

THETA direct heating circuit / mixed circuit Parameter 16

**THETA System Parameter 5** 

This parameter corresponds to the room thermostat function of the THETA direct heating circuit / mixed circuit Parameter 9

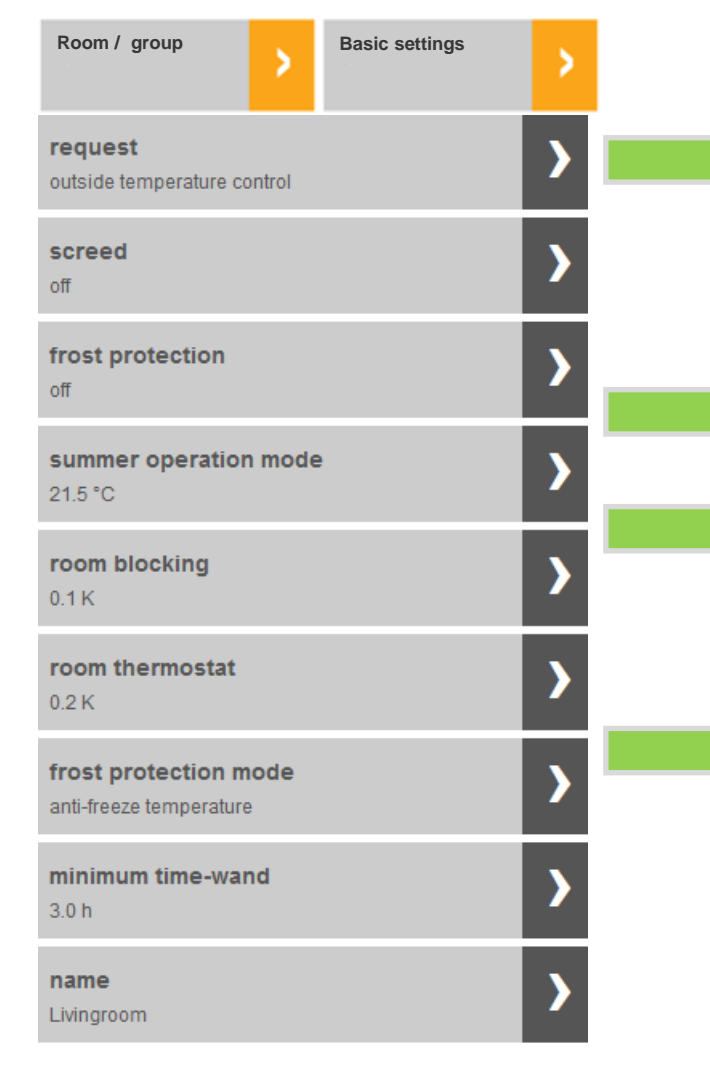

heatapp! parameter needed to calculate the requirement.

Setting the outdoor frost protection to activate the frost protection function for the room / room group.

Switching off the request via outdoor temperature

If the room setpoint is exceeded by the limit value set here, the values of the zones controlled by heatapp! floor close.

**Note:** A detailed and complete description can be found in the instruction manual under <u>www.heatapp.de/service/downloads</u>

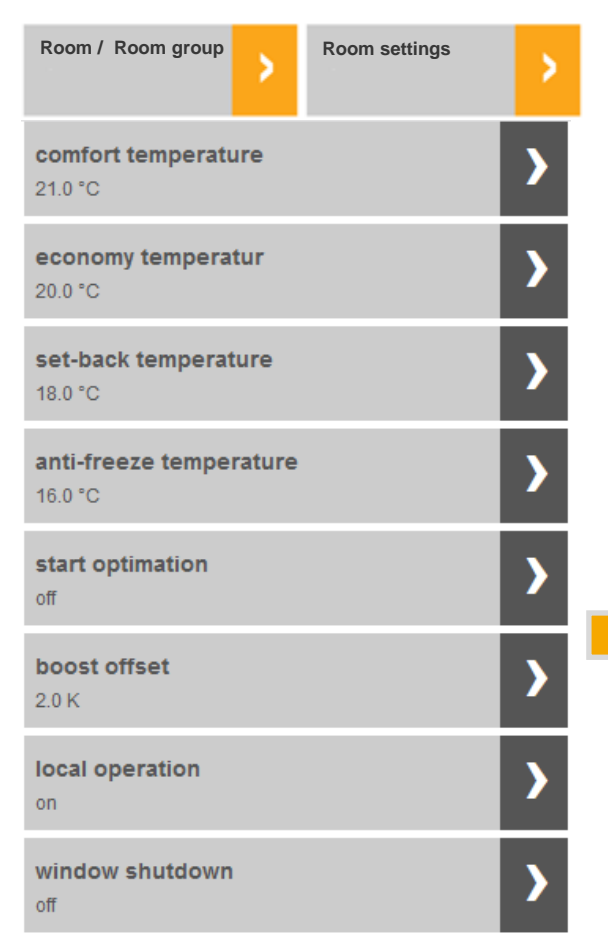

**Attention**: The adjustments of these parameters are **NOT** displayed in the THETA

THETA direct heating circuit / mixed circuit Parameter 6

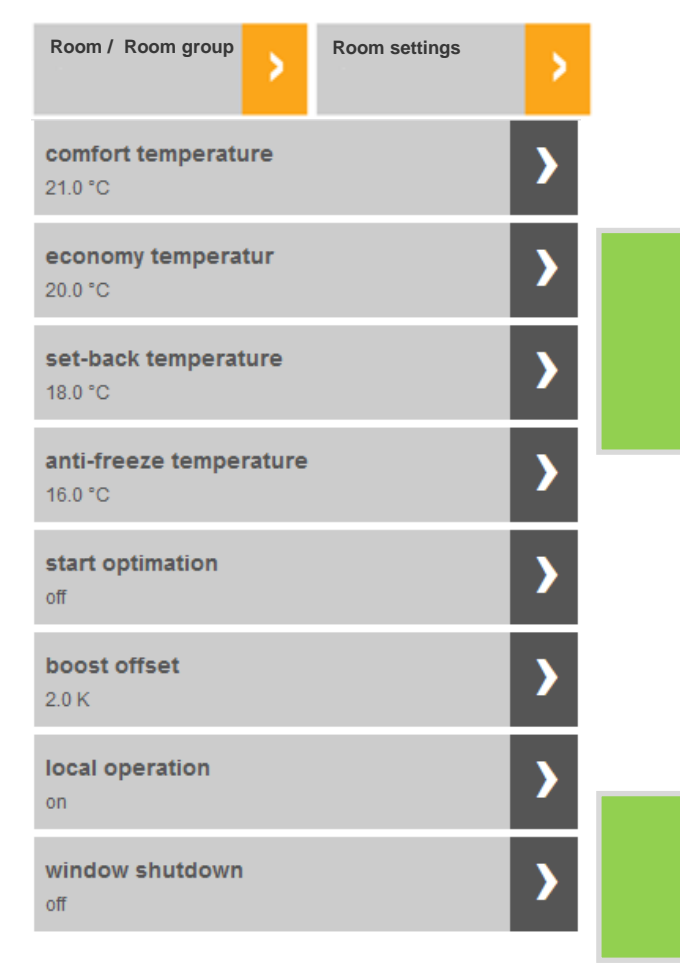

heatapp! parameter needed to calculate the requirement.

heatapp! parameter needed to calculate the requirement.

**Note:** A detailed and complete description can be found in the instruction manual under <u>www.heatapp.de/service/downloads</u>

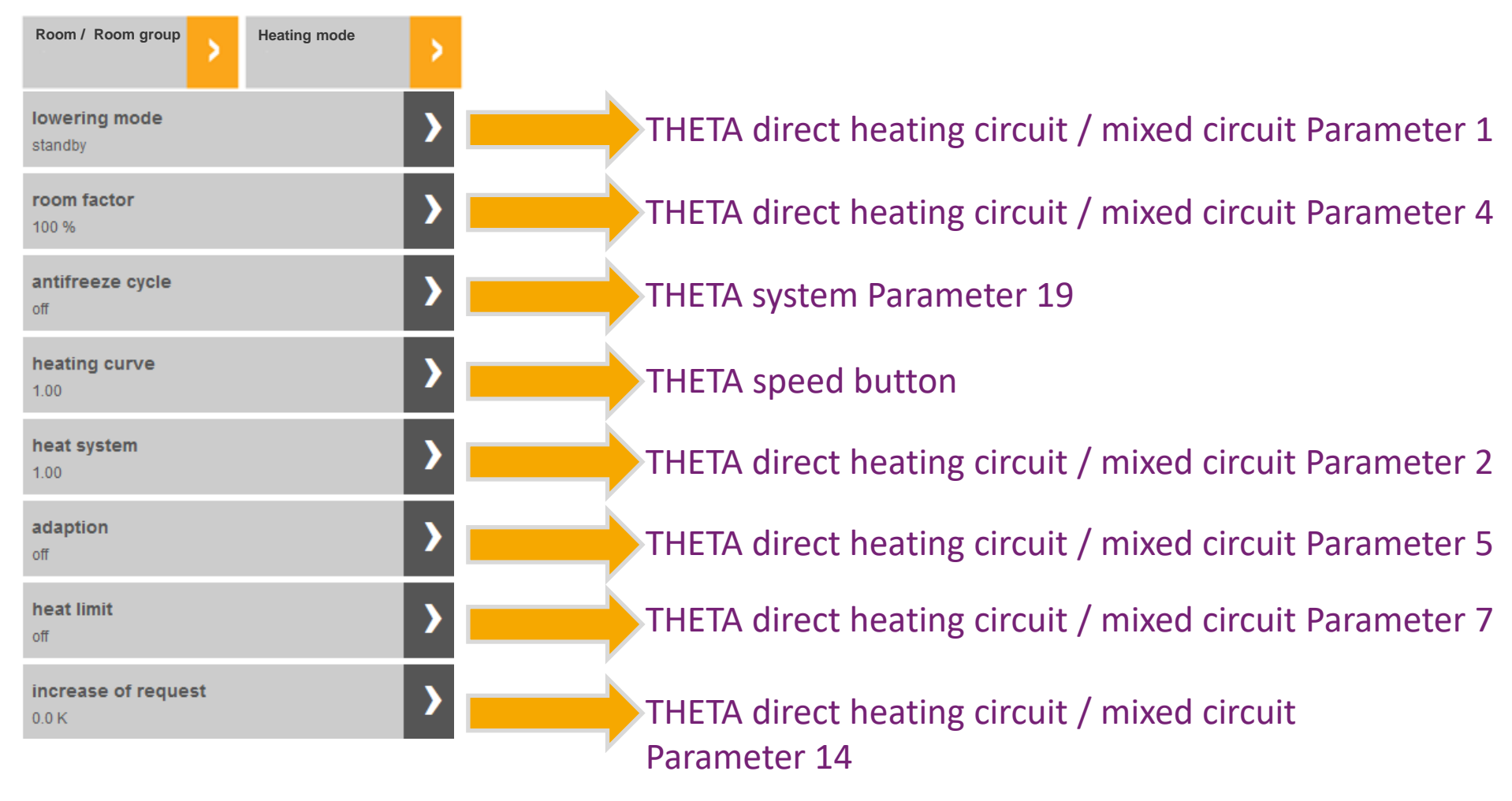

**Attention**: The adjustments of these parameters are **NOT** displayed in the THETA

### heatapp! base t2b menu Energy generator

| Energy generator                 | > | Information | > |  |
|----------------------------------|---|-------------|---|--|
| state<br>on                      |   |             |   |  |
| energy generator                 |   |             |   |  |
| setpoint<br>41.0 °C              |   |             |   |  |
| <b>is temperature</b><br>53.0 °C |   |             |   |  |

Informations from THETA controller

# heatapp! base t2b menu Energy generator

Energy generator Service manual mode ▼ off off 38.0 °C 38.5 °C 39.0 °C 39.5 °C 40.0 °C 40.5 °C 41.0 °C 41.5 °C 42.0 °C 42.5 °C 43.0 °C 43.5 °C 44.0 °C 44.5 °C 45.0 °C 45.5 °C

THETA speed button(This function can also be operated directly at the THETA)

Attention: The adjustments of these parameters are **NOT** displayed in the THETA The LED control on the heatapp! base T2B flashes during manual operation.

## heatapp! base t2b menu Energy generator

| Energy generator | > | Basic settings | > |  |
|------------------|---|----------------|---|--|
| name             |   |                |   |  |
| e.g Viessmann    |   |                |   |  |
| ok               |   |                |   |  |

A name for the energy generator can be assigned here as an option. This simplifies the recognition value of the system for the plumber.

### heatapp! base t2b menu Regulator

| Regulator     | > | Information | >  |
|---------------|---|-------------|----|
| OUTSIDE       |   |             | ^  |
|               |   | 8.0 °C      | -1 |
| OUT MIN/MAX   |   |             |    |
| 8.0 °C        |   | 8.5 °C      | -1 |
| EM-SET        |   |             |    |
| 0.0 °C        |   | 41.0 °C     | -1 |
| HEAT GENER.   |   |             |    |
|               |   | 53.0 °C     | -1 |
| DHW           |   | 50.5.30     |    |
|               |   | 59.5 °C     | -1 |
| FLOW MC1      |   | 50 5 %      |    |
|               |   | 38.5 0      | -1 |
| FLOW MC2      |   | 36.5 °C     |    |
|               |   |             |    |
| ROOMTEMP HC   |   | _           |    |
|               |   |             |    |
| ROOMTEMP MC1  |   |             |    |
| POOMTEMP MC2  |   |             |    |
| NOOM TEMP MC2 |   | -           |    |
| OPER, HOURS   |   |             |    |
| 30 h          |   | ST-2        |    |
| NR OF STARTS  |   |             |    |
| 5             |   | ST-2        |    |
| OPER. HOURS   |   |             |    |
| 31 h          |   | ST-1        |    |

Information from THETA controller, which can be called up via the **"i**" key.

# heatapp! base t2b menu Regulator

| Regulator           | > | Parameter | > |  |
|---------------------|---|-----------|---|--|
| HYDRAULIC<br>HYDR.  |   |           | > |  |
| SYSTEM<br>SYST.     |   |           | > |  |
| DHW<br>DHW          |   |           | > |  |
| UNMIXED CIRC<br>HC  |   |           | > |  |
| MIX. VALVE-1<br>MC1 |   |           | > |  |
| MIX. VALVE-2<br>MC2 |   |           | > |  |
| BUS                 |   |           | > |  |
| ALARM               |   |           | > |  |
| SENSOR ADJ.         |   |           | > |  |

The complete THETA menu is available here. All parameters can be set here. The parameters set here are also displayed in the THETA. 3 examples are shown on the following pages.

# heatapp! base t2b menu Regulator

THETA

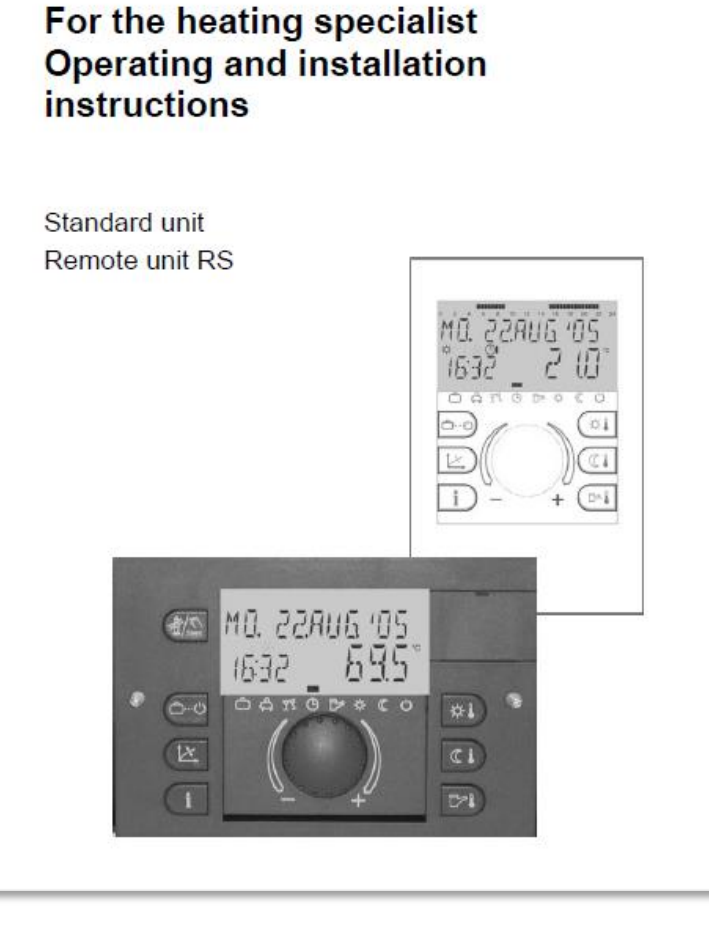

Control system

#### SYSTEM Level

The parameters in this level refer to the general limiting parameters and setting values in the heating system to be used.

| Parameter       | Designation                                                                              | Setting range / Setting values                                                                                                    | Factory<br>preset | Individual<br>setting |
|-----------------|------------------------------------------------------------------------------------------|----------------------------------------------------------------------------------------------------|-------------------|-----------------------|
| LANGUAGE        | Language selection                                                                       | DE German CZ Czech<br>GB English PL Polish<br>FR French RO Romanian<br>T Italian RU Russian<br>NL Dutch TR Turkish<br>SS spanish S Swedish<br>PT Portuguese N Norwegian<br>U Hungarian BG Bulgarian | DE                |                       |
| TIME<br>PROGRAM | Number of enabled time programs                                                          | P1         Only one time program enable           P1-P3         Three time programs enabled                                                                                                    | P1                |                       |
| CONTROL<br>MODE | Enabling of separate control<br>mode setting (room temp.<br>specific. and operat. modes) | Common setting for all heating<br>circuits     Individual setting for every heating     circuit                                                                                                    | ing 1             |                       |

### heatapp! base t2b menu Regulator System

| Regulator                             | Parameter | System          | >                                                                   |                                                                                                    |                 |
|---------------------------------------|-----------|-----------------|---------------------------------------------------------------------|----------------------------------------------------------------------------------------------------|-----------------|
| LANGUAGE<br>SYST.                     | DE        | Parameter       | Designation                                                         | Setting range / setting values                                                                                           | Factory setting |
| PROGRAM                               | >         | LANGUAGE        | Language selection                                                  | DE, GB, FR, IT, NL, ES, PT, HU, CZ, PL, RO, RU, TR, SE, NO,<br>BG                                                        | DE              |
| SYST.                                 | P1        | TIME<br>PROGRAM | Number of enabled time<br>programs                                  | P1 Only one time program enabled<br>P1-P3 Three time programs enabled                                                    | P1              |
| SYST.                                 | 20.0 °C   | SUMMER          | Limit temperature for summer switch-off                             | OFF no function<br>System frost protection 30°C (switch-off at set value)                                                | 20°C            |
| PARAMETER 05<br>SYST.                 | 3.0 °C    | 05              | Plant frost protection                                              | OFF no function<br>-20 Summer switch-off (frost protection at set value)                                                 | 3°C             |
|                                       |           | 09              | Climate zone                                                        | -20 0°C                                                                                                    | -12°C           |
| PARAMETER 03<br>SYST.<br>PARAMETER 10 | -12.0 °C  | 10              | Building type                                                       | <ol> <li>Light construction</li> <li>Medium construction</li> <li>Heavy construction</li> </ol>                          | 2               |
| PARAMETER 11                          | 2         | 11              | Time for automatic exit                                             | OFF no automatic exit<br>0,5 5 min Automatic return to standard after set time                                           | 2 Min.          |
| PARAMETER 12<br>SYST.                 | ON >      | 12              | Pump and mix valve forced<br>operation (Antiblocking<br>protection) | On activ<br>OFF not activ                                                                                                | ON              |
| PARAMETER 13                          |           | 13              | Logical malfunction message                                         | ONDisplay activOFFDisplay not activ                                                                                      | OFF             |
| PARAMETER 14                          |           | 14              | Automatic set function                                              | <ul><li>OFF Automat. sensor recognition deactivated</li><li>ON Automat. sensor recognition activated</li></ul>           | OFF             |
| SYST.                                 | OFF       | 18              | Enable cycle temperature                                            | <ul><li>OFF Cycle temperature (switching times) blocked</li><li>ON Cycle temperature (switching times) enabled</li></ul> | ON              |
| PARAMETER 18<br>SYST.                 | ON        | 19              | Frost protection mode                                               | OFF Permanent frost protection according to system<br>frost protection                                                   | OFF             |
| PARAMETER 19<br>SYST.                 | OFF       |                 |                                                                     | u.sbu min Cycle operation                                                                                                |                 |

#### heat heatapp! base t2b menu Regulator Hot water

| Regulator                                  | Parameter             | > DHW                    | >                                         |                                                                                                    |                    |
|--------------------------------------------|-----------------------|--------------------------|-------------------------------------------|----------------------------------------------------------------------------------------------------|--------------------|
| DHW<br>NIGHT                               | 40.0 °C               | Parameter                | Designation                               | Setting range / setting values                                                                                                    | Factory<br>setting |
| LEGION. PROT.<br>DAY                       | мо                    | HOT<br>WATER<br>NIGHT    | DHW economy temperature                   | 5 °C DHW maximum temperature                                                                                                    | 40°C               |
| PARAMETER 03<br>DHW                        | 02:00                 | LEGIO-<br>PROTECTIO<br>N | DHW Legionella Protection Day             | OFFNo legionella protectionMonSunLegionella protection on the set weekdayALLDaily legionella protection                                                                           | OFF                |
| PARAMETER 04<br>DHW                        | 65.0 °C               | 03                       | DHW Legionella protection time            | 00:00 23:00                                                                                                    | 02:00              |
| PARAMETER 05<br>DHW                        | , <b>&gt;</b>         | 04                       | DHW Legionella protection<br>Temperature  | 10 DHW maximum temperature                                                                                                    | 65°C               |
| PARAMETER 06                               | 67.0°C                | 05                       | Type of DHW temperature<br>measurement    | 1 DHW temperature sensor<br>2 DHW temperature controller (thermostat)                                                                                                    | 1                  |
| PARAMETER 07                               | 2                     | 06                       | DHW-temperature limit                     | 20 $^\circ\text{C}$ Heat generator maximum temperature                                                                                                    | 65°C               |
| PARAMETER 08<br>DHW<br>PARAMETER 09<br>DHW | ол <b>)</b><br>15.0 к | 07                       | DHW operating mode                        | <ol> <li>Parallel mode</li> <li>Priority mode</li> <li>Conditional priority</li> <li>Weather-controlled parallel mode</li> <li>Priority mode with intermediate heating</li> </ol> | 2                  |
|                                            |                       | •                        |                                           | <ul><li>6 Priority separation circuit</li><li>7 External operation</li></ul>                                                                                                    |                    |
|                                            |                       | 08                       | DHW tank discharge protection             | <ul><li>OFF No discharge protection</li><li>ON Discharge protection activated</li></ul>                                                                                           | ON                 |
|                                            |                       | 09                       | Boiler parallel shift during DHW charging | 0 50 K Difference between DHW charging<br>temperature and DHW setpoint                                                                                                    | 15K                |
|                                            |                       | •••                      |                                           |                                                                                                    |                    |

### heatapp! base t2b menu Regulator Mixer

| Regulator           | Parameter | Mix. Valve        | n 🕨                         |                     |                                                                                      |                        |
|---------------------|-----------|-------------------|-----------------------------|---------------------|--------------------------------------------------------------------------------------|------------------------|
| RED. HEATING        | RED       | Parameter         | Designation                 | 2                   | Setting range / setting values                                                       | Factory<br>setting     |
| HEAT. SYSTEM        |           | REDUCED           | Type of reduced             | mode /              | ECO switch-off mode frost-protection<br>ABS lowering mode                            | ECO                    |
| PARAMETER 03        | 1.10      | HEATING<br>SYSTEM | Heating system (            | (exponent)          | 1,00 10,00                                                                           | HC = 1.30<br>MC = 1.10 |
| MC1                 | 1 2       |                   |                             | (                   | OFF Room sensor deactivated<br>1 Room sensor activated                               |                        |
| PARAMETER 04<br>MC1 | RC        | 03                | Room influence              | (with room unit ) 2 | 2 Room sensor activated, operation of room unit<br>blocked                           | OFF                    |
| PARAMETER 05        |           |                   |                             | 3                   | B Display character only (room temperature)                                          |                        |
| MC1                 | OFF       | 04                | Room factor                 | (                   | OFF, 10 500 %, RC (room control only)                                                | OFF                    |
| PARAMETER 06        | <b>N</b>  | 05                | Adaptation heati            | ing curve (         | OFF, ON                                                                              | OFF                    |
| MC1<br>PARAMETER 07 | OFF       | 06                | Switch-on optim             | ization (           | OFF, 1 16 h                                                                          | OFF                    |
| MC1                 | OFF       |                   |                             |                     |                                                                                      |                        |
| PARAMETER 08<br>MC1 | 10.0 °C   | 07                | Heating limit               | (                   | OFF, 0.540 K                                                                         | OFF                    |
| PARAMETER 09        |           | 08                | Room frost protection limit |                     | 5 30 °C                                                                              | 10°C                   |
| MC1                 | OFF       | 09                | Room thermosta              | at function (       | OFF, 0.5 5 K                                                                         | OFF                    |
| PARAMETER 12<br>MC1 | 20.0 °C   | 12                | Minimum tempe               | erature limit 2     | 10 °C Maximum temperature limit (parameter 13)                                       | 20°C                   |
| PARAMETER 13<br>MC1 | 100.0 °C  | 13                | Maximum tempe               | erature limit       | Minimum temperature limit (parameter 12)<br>Maximum temperature limit heat generator | 75°C                   |
|                     |           |                   |                             |                     |                                                                                      |                        |

# heatapp! base t2b menu Fault message

Fault message

Heating zone 1 radio device actuator 1 responds battery low 23.05.2019 07:55

| Heating zone 5 radio device actuator 1 do no<br>08.02.2019 16:22 | ot responds |
|------------------------------------------------------------------|-------------|
| Connection send an error message<br>08.11.2018 20:53             | 0           |
| Connection is interupted<br>24.08.2018 09:33                     | 0           |
| Connection with the error code 1<br>28.12.2017 13:17             | 6           |
| Connection with the error code e 2<br>30.10.2017 15:40           | 4           |
| Connection with the error code 3<br>28.06.2017 17:57             | 6           |

OK

--.-- --:--

ок

ок

Aus

<del>--</del>,--,---- --;--

Reset

Here is an example of a fault message from the heatapp! system. A list of the fault messages can be found in the instruction manual under <u>https://ebv-</u> <u>gmbh.eu/en/downloads/heatapp!-system/</u>

Error messages "Connection ..." are generated in the heatapp! system if there is a discrepancy with the THETA controller.

- The connection between heatapp! base T2B and THETA is interrupted..
- There is an error message in the THETA. The exact
   Message is in menu Regulator > Parameter > Error message
- Assigned energy source (heating circuit) from THETA is assigned to a room station.
- Assigned energy source (heating circuit) from THETA no longer available.
- Customer code lock (control system for heatapp! not available).

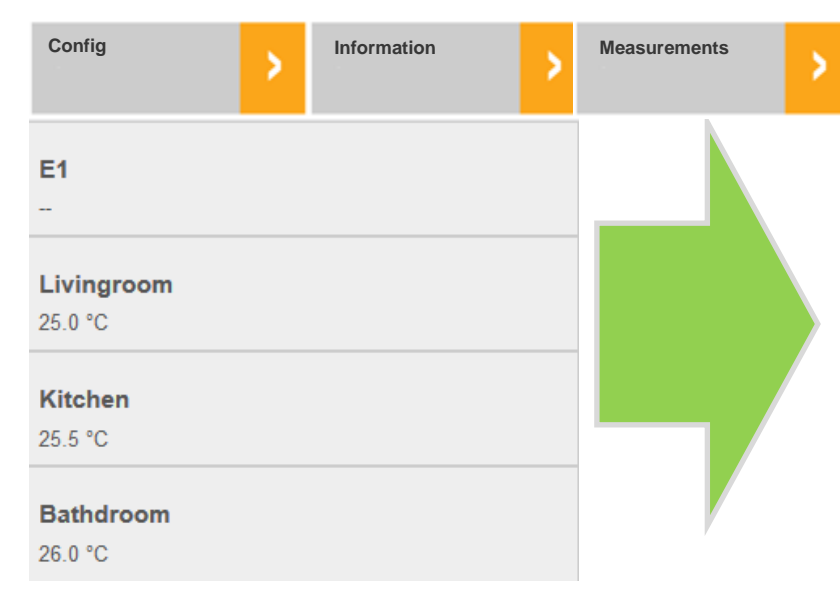

The currently measured temperatures of the room sensors of the heatapp! system are displayed in the measured values.

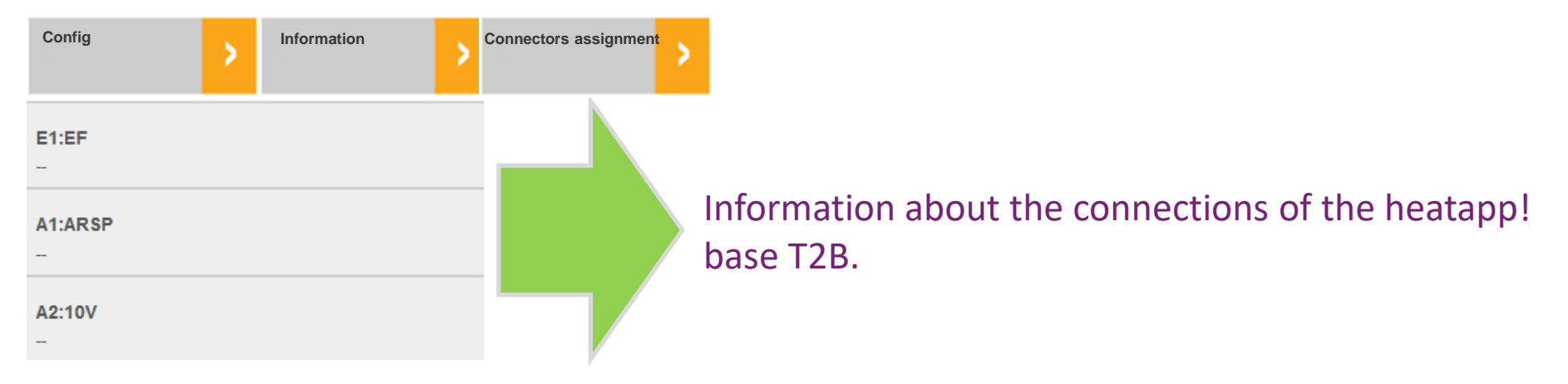

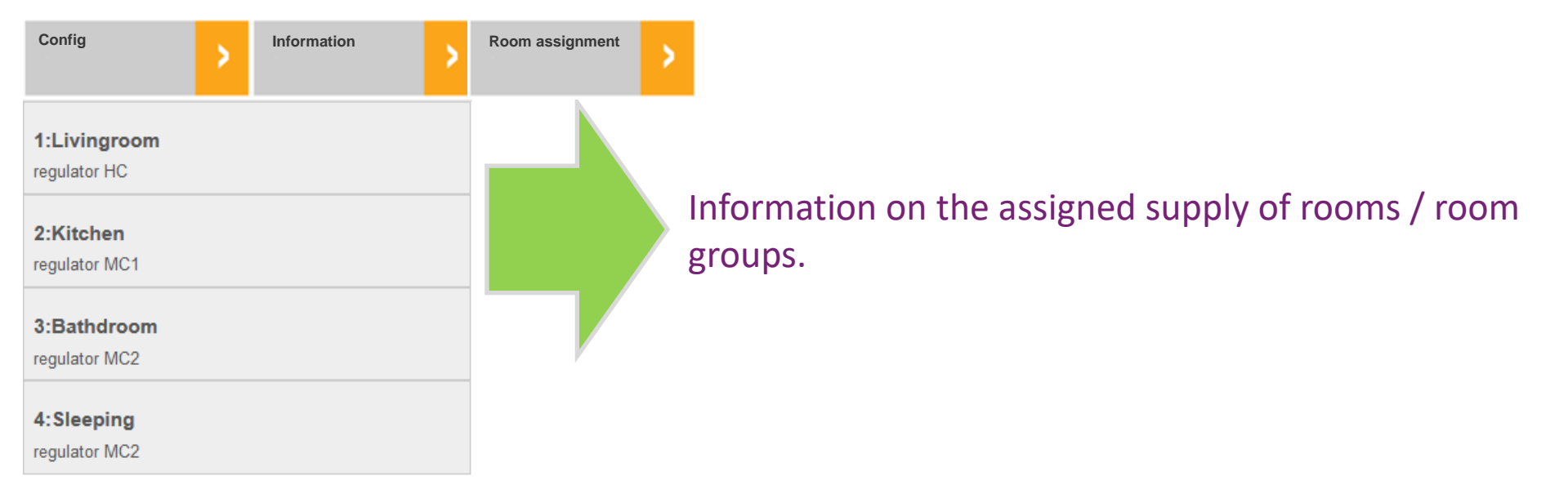

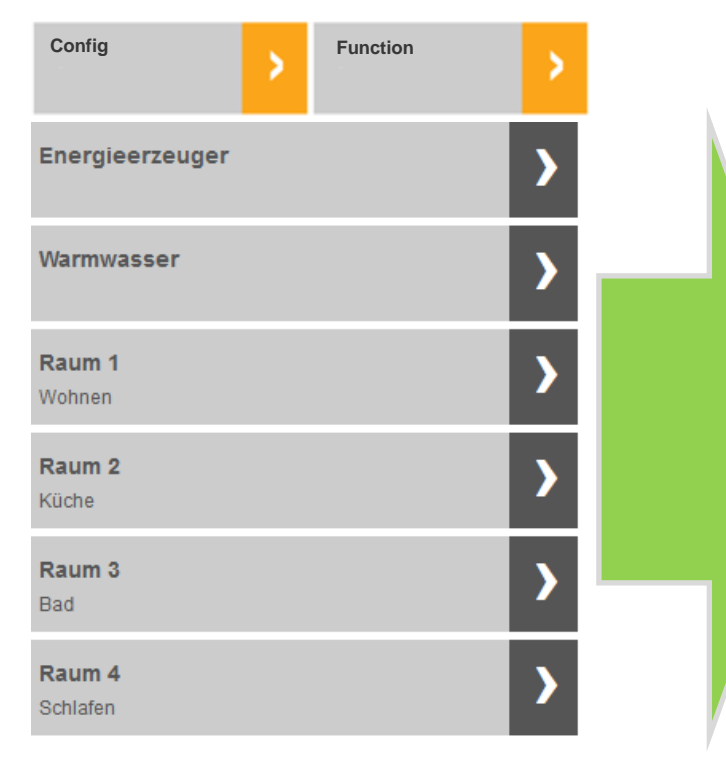

This area reflects the settings of the setup wizard. If necessary, you can make subsequent changes here.

**ATTENTION**: The names of the room units (room sensor, valve 1 - 4) must not be changed, otherwise the function is no longer possible.

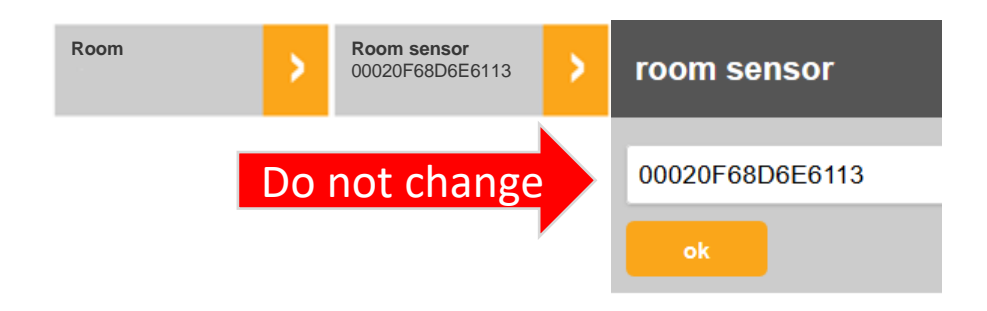

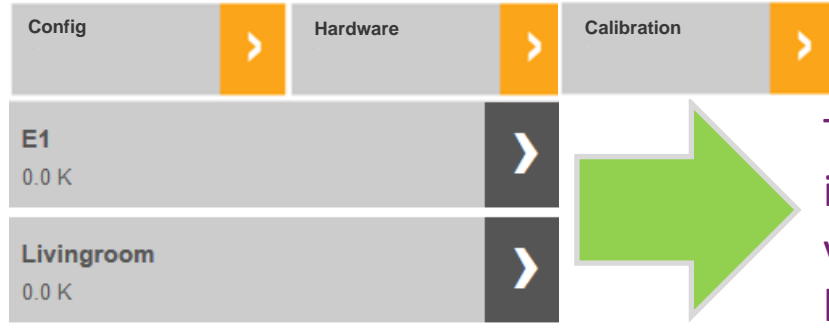

This is where the adjustment for the room sensors integrated in the system takes place. The corrected value is then displayed in the room image of the heatapp! app and used to calculate the heat requirement.

|   | Config        | > | Hardware | > | Output | ; |
|---|---------------|---|----------|---|--------|---|
|   | test          |   |          |   |        |   |
|   | off           |   |          |   |        |   |
|   | off           |   |          |   |        |   |
|   | A1:ARSP       |   |          |   |        |   |
| Ĩ | A2:10V        |   |          |   |        |   |
|   | RAUM1-VENTIL1 |   |          |   |        |   |

Make a relay test of the available switching relays here. This can be the outputs A1 / A2 of the heatapp! base / base T2B as well as the available channels of the heatapp! floor.

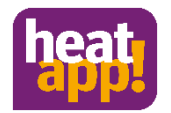

If you have any questions please contact our heatapp! support. You can reach us at 02736 - 44 305 900 and <u>support@ebv-gmbh.de</u>

# Thank you for your time.

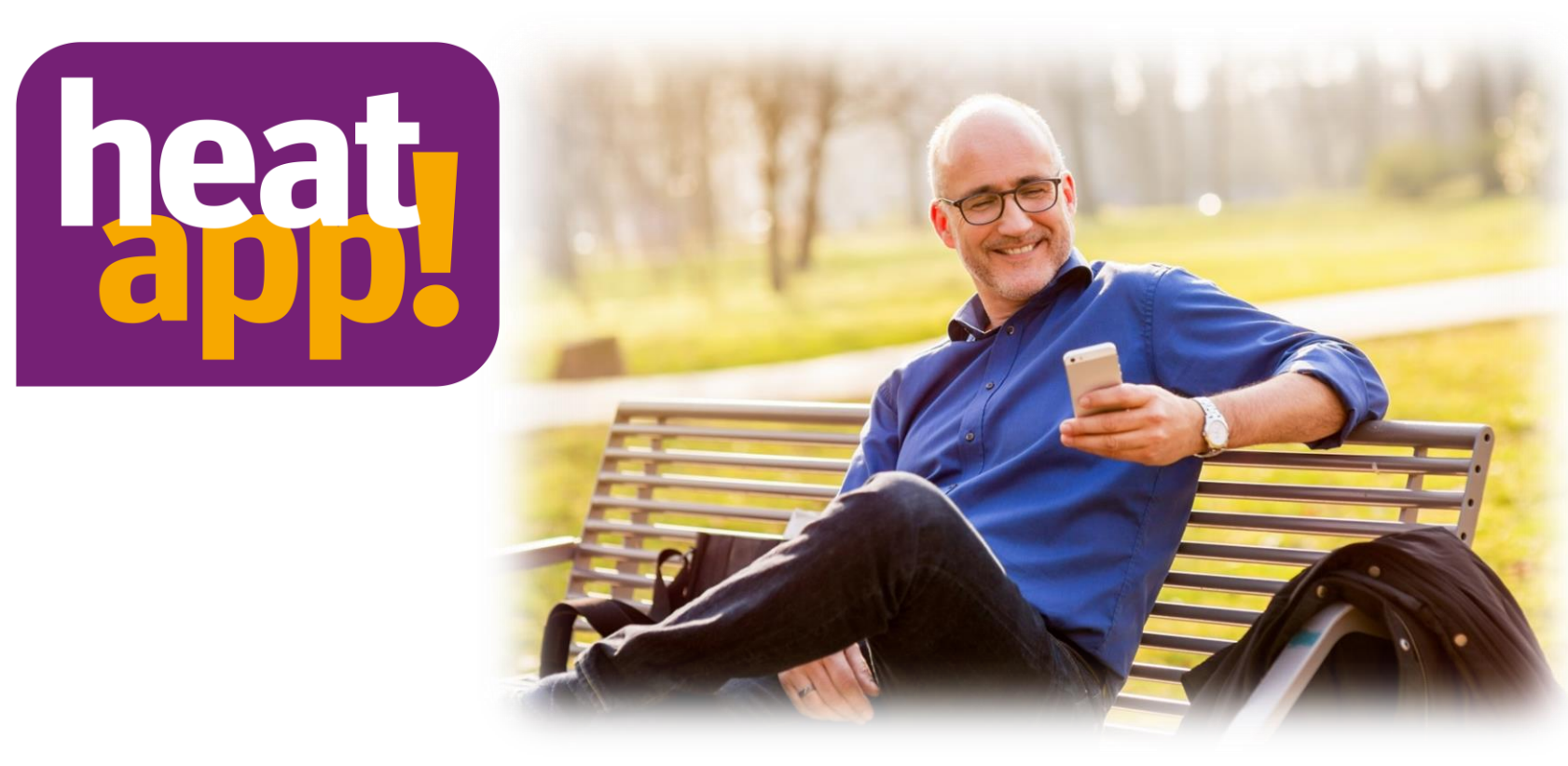

# erlebe heizen neu